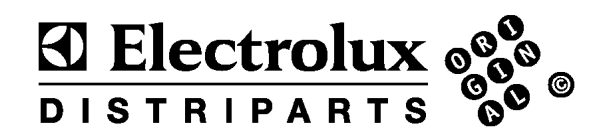

## SERVICE MANUAL

WASHING

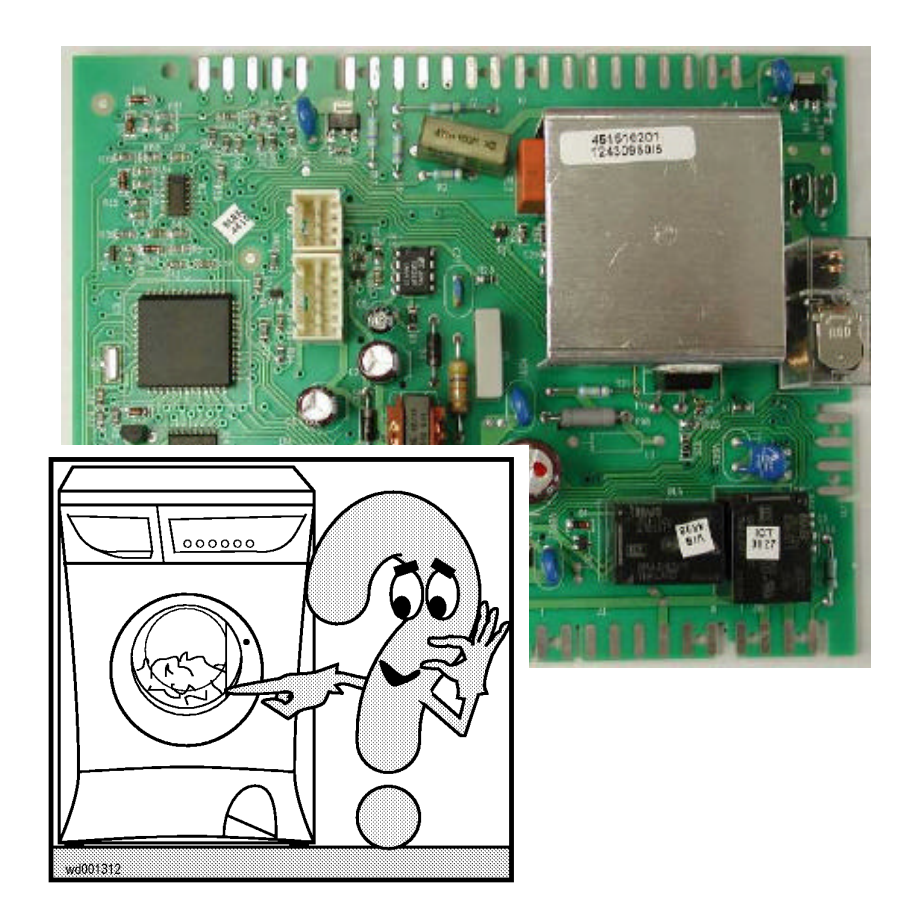

| © ELECTROLUX-ZANUSSI S.p.A.<br>SPARE & SERVICE DOCUMENTATION<br>Corso Lino Zanussi,30 | Publication no. | Diagnostics Guide to<br>EWM2000 Electronic<br>Control |  |
|---------------------------------------------------------------------------------------|-----------------|-------------------------------------------------------|--|
| I - 33080 PORCIA /PN<br>ITALY                                                         | 599 34 71-47    | &<br>WASHER DRYERS                                    |  |
| Fax +39 0434 394096                                                                   | EN/eb           | Production: ZP Porcia (Italy)                         |  |
| Edition: 2001.05.31                                                                   |                 |                                                       |  |

Downloaded from <u>www.Manualslib.com</u> manuals search engine

II

## CONTENTS

| Aim of this manual                                                     | page    | IV         |
|------------------------------------------------------------------------|---------|------------|
| OPERATING PROCEDURE                                                    | page    | IV         |
| SUMMARY OF EWM2000 ELECTRONIC CONTROLS                                 | page    | V          |
| Table 1: FULL SMD VERSION with on/off button                           | pages   | 1.1-1.2    |
| Table 2: FULL SMD VERSION with on/off switch on the programme selector | pages   | 2.1-2.2    |
| Table 3: DELTA3 & NEAT VERSION                                         | pages   | 3.1-3.2    |
| Table 4: INPUT VERSION                                                 | pages   | 4.1-4.2    |
| Table 5: AEG VERSION (with on/off switch on the programme selector)    | pages   | 5.1-5.2    |
| DIAGNOSTIC CYCLES Phases                                               | page    | 6.1        |
| NO ACCESS TO DIAGNOSTICS PROGRAMME                                     | page    | 7.1        |
| ALARM CODES                                                            | pages   | 8.1-8.35   |
| HOW TO CHECK COMMUTATOR MOTORS                                         | page    | 9.1        |
| CONFIGURATION CODE                                                     | page    | 10.1       |
| BASIC CIRCUIT DIAGRAM                                                  | pages   | 11.1-11.3  |
| MAIN ELECTRONIC BOARD CONNECTORS                                       | pages   | 12.1-12.3  |
| BURNING MARKS ON MAIN ELECTRONIC BOARDS.                               | . pages | 13.1-13.2  |
| PICTURES LINKED TO FAULT FINDING                                       | pages   | 14.1-14.10 |

## INTRODUCTION

#### Aim of this manual

This manual aims to explain in a clear and simple way the phases a Service Engineer should follow to solve problems highlighted by the different alarm codes in EWM2000 electronic appliances with electronic control.

#### **Operating procedure**

- 1. Find the type of control involved by checking the summary at page V.
- 2. Every user interface is connected with a summary table of the operations necessary to read the possible alarms, to access the diagnostic cycle and to configurate the main electronic board (see column "Diagnostic Table").
- 3. Read the memorized alarm and consult the relative information (see "alarm codes", from page 8.1).
- 4. Delete memorized alarm.
- 5. If you cannot access the diagnostic cycle, consult chapter "No access to diagnostic cycle" (page 7.1).
- 6. In case of replacement of main PCB check if there are burn marks (see page 13.1-13.2)
- After every replacing of the main electronic board, you need to configurate the module. You can find further information about the configuration code at page 10.1 ("configuration code").
- 8. After every operation, check the functioning of the appliance through the diagnostic cycle. For further information see page 6.1 (diagnostic cycle phases)
- 9. (Delete memorized alarm).

Downloaded from www.Manualslib.com manuals search engine

|             |                                  |                                                              | SUMMARY O                                                                                                    | F EWM2000 ELECTRONI                        | C CONTRO                      | ILS (ZP)          |                                        |
|-------------|----------------------------------|--------------------------------------------------------------|----------------------------------------------------------------------------------------------------|--------------------------------------------|-------------------------------|-------------------|----------------------------------------|
| Туре        | Styling                          | Marks                                                        | User interface                                                                                                    | Manuals (actual)                           | Note                          | Diagnostics table | Examples of control panels             |
|             | Alaba 2                          | Electrolux                                                   |                                                                                                    | 599 34 00-75; 599 33 70-05<br>599 34 05-08 | Alarm Led                     | 1                 |                                        |
|             | Alpha 2                          | A.Martin- Electrolux                                         |                                                                                                    | 599 34 20-83                               | 20-83 Obstructed filter Led 1 |                   |                                        |
|             | <b>F</b> illing of               | Privileg, Zoppas<br>Husgvarna,                               |                                                                                                    | 599 34 00-75; 599 33 70-05<br>599 34 05-08 | Alarm Led                     | 1                 |                                        |
|             | Ellipse                          | Rosenlew, AEG,<br>Marynen, Hansa                             |                                                                                                    | 599 34 20-83                               | Obstructed<br>filter Led      | 1                 | © 000000000000000000000000000000000000 |
| FULI        | Multipanel<br>(Built-in)         | Electrolux<br>Zanussi, AEG<br>Privileg                       |                                                                                                    | 599 34 55-61                               | With<br>ON/OFF<br>button      | 1                 |                                        |
|             | Sigma                            | Zanker                                                       |                                                                                                    | 599 34 37-91                               | Selector<br>with<br>ON/OFF    | 2                 |                                        |
| TA 3        | Delta 3                          | Zanussi, Rex                                                 | 1                                                                                                    | 599 34 27-56                               |                               | 3                 |                                        |
| DEL'        | Neat<br>(Jetsy-<br>IZ)           | Zanussi, Rex, Aeg<br>Privileg, Electrolux,<br>Elektro-Helios | S States of Contraction of Contraction of Contracti | 599 34 22-16                               |                               | 3                 |                                        |
| INPUT       | Input                            | Rex<br>Zanussi<br>Privileg                                   |                                                                                                    | 599 34 22-87                               |                               | 4                 |                                        |
| ຍ           | A                                | Aeg                                                          |                                                                                                    | 599 34 15-14                               | Standard                      | 5                 |                                        |
| AF          | Acy                              | Privileg                                                     |                                                                                                    | 599 34 39-45                               | Far East                      | 5                 |                                        |
| BIG<br>SIZE | Multipanel<br>(first<br>version) | Zanker<br>Elektro-Helios                                     |                                                                                                    | 599 33 52-03                               |                               | 1                 |                                        |

SSD-P APdV, EB, HD 01/05

v

599 34 71-47

VI

|                               | Table 1: FULL SMD with on/off button           (the programme selector can be on the right or on the                                                                                                    | l version<br>left of the module)                                                                                                    |
|-------------------------------|----------------------------------------------------------------------------------------------------|----------------------------------------------------------------------------------------------------|
| ACCESS TO THE<br>DIAGNOSTICS  | <ul> <li>To access the diagnostics system:</li> <li>→ switch off the appliance and turn the programme selector knob to RESET</li> <li>→ press the START/PAUSE button together with one of the other buttons and then, holding down both buttons, press the ON/OFF button to switch on the appliance.</li> <li>→ hold both buttons down until the buzzer (if featured) sounds and the LEDs begin to flash (about 4 seconds)</li> </ul>                                                                                                    |                                                                                                    |
| DIAGNOSTIC CYCLE              | <ul> <li>→ Correct operation of all the components in the appliance can be checked by turning the programme selector knob clockwise.</li> <li>1. Operation of the user interface (step 0, page 6.1)</li> <li>2. Water fill to wash compartment (step 1, page 6.1)</li> <li>3. Water fill to pre-wash compartment (step 2, page 6.1)</li> <li>4. Water fill to conditioner compartment (step 3, page 6.1)</li> <li>5. Hot water fill or fill to bleach compartment (certain models only) (step 4, page 6.1)</li> <li>6. Heating and, in Jetsystem models, recirculation (step 5, page 6.1)</li> <li>7. Check for leaks from tub (step 6, page 6.1)</li> <li>8. Drain and spin, check for pressure switch congruency (step 7, page 6.1)</li> <li>9. Drying (washer/dryers only) (step 8, page 6.1)</li> </ul>                                                                                                    | $\begin{bmatrix} 12 & 1 & & \\ & & & \\ 10 & & & \\ & & & \\ & & & & \\ & & & \\ & & & & \\ & & & $ |
| ALARMS                        | <ul> <li>To read the last alarm condition, after accessing the diagnostics system:</li> <li>→ turn the programme selector knob two positions counter-clockwise from the RESET position (23 o 11).</li> <li>Cancelling the last alarm condition</li> <li>→ press START/PAUSE button and no. 6 button at the same time during the course of the diagnostic cycle (2÷9).</li> <li>→ The alarm is cancelled also when a new configuration is given to the main PCB.</li> </ul>                                                                                                    |                                                                                                    |
| CONFIGURATION OF THE MAIN PCB | <ul> <li>To access the machine configuration procedure, first enter the diagnostics system, and then:</li> <li>→ turn the programme selector one position counter-clockwise; the display window shows the code relative to the position of the programme selector and, after two seconds, the code relative to the first of the 16 digits of the configuration code (position 0).</li> <li>→ when one of the option buttons is pressed (with the exception of the START/PAUSE button), all the digits which make up the configuration code are displayed in sequence.</li> <li>→ press the START/PAUSE button to modify the configuration code (digit by digit).</li> <li>→ when all 16 digits have been entered, check that the code is correct, then memorize the code by pressing the START/PAUSE button and one of the option buttons at the same time; these buttons should be held down until the buzzer (if featured) sounds.</li> </ul> |                                                                                                    |
| EXITING THE<br>DIAGNOSTIC     | $\rightarrow$ To exit the diagnostic cycle, switch the appliance off, on, and then off again.                                                                                                    |                                                                                                    |

# Table 1: FULL SMD with on/off button version (the programme selector can be on the right or on the left of the module)

| PROGRAMME SELECTOR | 24-position selector knob | 12-position selector knob | Clos | ure of<br>(C6 | select<br>= comr | or cont<br>non) | tacts | Display<br>code |
|--------------------|---------------------------|---------------------------|------|---------------|------------------|-----------------|-------|-----------------|
|                    |                           | (C1 not present)          | C1   | C2            | C3               | C4              | C5    |                 |
|                    | 1 - Reset                 | 1 - Reset                 |      | •             | •                | •               | •     | 1 E             |
|                    | 2                         | 2                         |      | •             |                  |                 | •     | 06              |
|                    | 3                         | -                         |      | •             | •                |                 |       | 14              |
|                    | 4                         | 3                         |      | •             |                  | •               |       | 0 C             |
|                    | 5                         | -                         |      | •             | •                | •               |       | 1 C             |
|                    | 6                         | 4                         |      |               |                  | •               | •     | 0 A             |
|                    | 7                         | -                         | •    |               |                  |                 |       | 0 1             |
|                    | 8                         | -                         | •    |               |                  |                 | •     | 03              |
| ║╭╌┶╱╓╫╬┱┈┺┱╼┇┙╢   | 9                         | -                         | •    |               |                  |                 |       | 09              |
|                    | 10                        | 5                         |      |               |                  |                 | •     | 0 E             |
|                    | 11                        | -                         |      |               | •                |                 | •     | 12              |
|                    | 12                        | -                         | •    |               |                  |                 | •     | 0 b             |
|                    | 13                        | -                         | •    |               |                  |                 |       | 11              |
|                    | 14                        | -                         |      |               | •                |                 |       | 18              |
|                    | 15                        | 6                         | •    |               |                  |                 | •     | 13              |
|                    | 16                        | -                         |      |               | •                | •               | •     | 1 A             |
|                    | 17                        | 7                         | •    |               | •                | •               |       | 19              |
|                    | 18                        | 8                         | •    |               |                  |                 | •     | 1 b             |
|                    | 19                        | -                         | •    |               |                  |                 |       | 05              |
|                    | 20                        | 9                         |      | •             | •                |                 | •     | 16              |
|                    | 21                        | -                         |      |               |                  |                 | •     | 0 2             |
|                    | 22                        | 10                        |      |               |                  |                 |       | 0 4             |
|                    | 23                        | 11                        |      |               |                  |                 |       | 0 8             |
|                    | 24                        | 12                        |      |               | ٠                |                 |       | 10              |

closed contact

#### Table of button codes

| BUTTON | No. | 0 | 1 | 2 | 3 | 4 | 5 | 6 | 7 | 8 | RESET    |
|--------|-----|---|---|---|---|---|---|---|---|---|----------|
| LED    | L5  | 0 | 0 | 0 | 0 | Ο | 0 | Ο | 0 |   |          |
|        | L6  | Ο | Ο | Ο | Ο | • |   | • | • | 0 |          |
|        | L7  | Ο | Ο |   |   | Ο | Ο |   |   | Ο |          |
|        | L8  | Ο |   | Ο |   | Ο |   | Ο | • | 0 | wd000766 |

O LED off

LED lit

#### **BINARY CODES**

The table below can be used to convert the binary code shown by the LEDs into the corresponding letter or decimal number

| value | 0 | 1 | 2 | 3 | 4 | 5         | 6 | 7 | 8 | 9 | 10 | 11 | 12 | 13 | 14 | 15 |
|-------|---|---|---|---|---|-----------|---|---|---|---|----|----|----|----|----|----|
| value |   |   |   |   |   |           |   |   |   |   | Α  | b  | С  | d  | E  | F  |
| 8     | 0 | Ο | Ο | Ο | Ο | Ο         | Ο | Ο |   |   |    |    |    |    |    |    |
| 4     | 0 | Ο | Ο | Ο | • |           |   | • | Ο | Ο | Ο  | Ο  |    |    |    |    |
| 2     | Ο | Ο |   |   | Ο | Ο         | • |   | Ο | Ο |    | •  | Ο  | Ο  | •  |    |
| 1     | Ο |   | Ο | • | Ο | $\bullet$ | Ο |   | Ο |   | Ο  |    | Ο  | •  | Ο  | •  |

O LED off

LED lit

|                               | Table 2: FULL SMD version with on/off switch on the<br>(the programme selector can be on the right or on the                                                                                                    | e programme selector<br>left of the module)            |
|-------------------------------|----------------------------------------------------------------------------------------------------|--------------------------------------------------------|
| ACCESS TO THE<br>DIAGNOSTICS  | <ul> <li>To access the diagnostics system:</li> <li>→ switch off the appliance</li> <li>→ press the START/PAUSE button (8) together with one of the other buttons and then, holding down both buttons, switch on the appliance by turning the programme selector one position clockwise.</li> <li>→ hold both buttons down until the buzzer (if featured) sounds and the LEDs begin to flash (about 4 seconds).</li> </ul>                                                                                                    |                                                        |
| DIAGNOSTIC CYCLE              | <ul> <li>→ Correct operation of all the components in the appliance can be checked by turning the programme selector knob clockwise.</li> <li>2. Operation of the user interface (step 0, page 6.1)</li> <li>3. Water fill to wash compartment (step 1, page 6.1)</li> <li>4. Water fill to pre-wash compartment (step 2, page 6.1)</li> <li>5. Water fill to conditioner compartment (step 3, page 6.1)</li> <li>6. Hot water fill to fill to bleach compartment (certain models only) (step 4, page 6.1)</li> <li>7. Heating and, in Jetsystem models, recirculation (step 5, page 6.1)</li> <li>8. Check for leaks from tub (step 6, page 6.1)</li> <li>9. Drain and spin, check for pressure switch congruency (step 7, page 6.1)</li> <li>10. Drying (washer/dryers only) (step 8, page 6.1)</li> </ul>                                                                                                    | $ \begin{array}{c ccccccccccccccccccccccccccccccccccc$ |
| ALARMS                        | <ul> <li>To read the last alarm condition, after accessing the diagnostics system:</li> <li>→ turn the programme selector knob to the last position but one (23 or 11).</li> <li>To cancel the last memorised alarm condition:</li> <li>→ press START/PAUSE button (8) and no. 4 button at the same time during one of the 8 phases of the diagnostic cycle and not in the alarm or configuration reading positions.</li> <li>→ The alarm is cancelled also when a new configuration is given to the main PCB.</li> </ul>                                                                                                    |                                                        |
| CONFIGURATION OF THE MAIN PCB | <ul> <li>To access the machine configuration procedure, first enter the diagnostics system, and then:</li> <li>→ turn the programme selector clockwise to the last position (24 or 12); the code relative to the programme selector is displayed and after 2 seconds the code relative to the first of the 16 digits of the configuration code (position 0) is displayed</li> <li>→ when one of the option buttons is pressed (with the exception of the START/PAUSE button), all the digits, which make up the configuration code, are displayed in sequence.</li> <li>→ press the START/PAUSE button (8) to modify the configuration code (digit by digit).</li> <li>→ when all 16 digits have been entered, check that the code is correct, then memorize the code by pressing the START/PAUSE button and one of the option buttons at the same time; these buttons should be held down for at least 4 seconds (i.e. the buzzer sounds).</li> </ul> |                                                        |
| EXITING                       | $\rightarrow$ To exit the diagnostic cycle, switch the appliance off, on, and then off again.                                                                                                    |                                                        |

#### Table 2: FULL SMD version with on/off button on the programme selector (the programme selector can be on the right or on the left of the module)

| PROGRAMME SELECTOR | 24-position selector knob | 12-position selector knob | Clos | ure of<br>(C6 | select<br>= comr | or con<br>non) | tacts | Display<br>code |
|--------------------|---------------------------|---------------------------|------|---------------|------------------|----------------|-------|-----------------|
|                    |                           |                           | C1   | C2            | C3               | C4             | C5    |                 |
|                    | 1 - Reset                 | 1 - Reset                 |      | •             | •                | •              | •     | 1 E             |
|                    | 2                         | 2                         |      | •             |                  |                | •     | 06              |
|                    | 3                         | -                         |      | •             | •                |                |       | 14              |
|                    | 4                         | 3                         |      | •             |                  | •              |       | 0 C             |
| I YKOW             | 5                         | -                         |      | •             | •                | •              |       | 1 C             |
|                    | 6                         | 4                         |      |               |                  | •              | •     | 0 A             |
|                    | 7                         | -                         | •    |               |                  |                |       | 0 1             |
|                    | 8                         | -                         | •    |               |                  |                | •     | 03              |
|                    | 9                         | -                         | •    |               |                  | •              |       | 09              |
| wd001310           | 10                        | 5                         |      | •             |                  | •              | •     | 0 E             |
|                    | 11                        | -                         |      |               | •                |                | •     | 12              |
|                    | 12                        | -                         | •    |               |                  |                | •     | 0 b             |
|                    | 13                        | -                         | •    |               | •                |                |       | 11              |
|                    | 14                        | -                         |      |               | •                |                |       | 18              |
|                    | 15                        | 6                         | •    |               | •                |                | •     | 13              |
| P1 P2 P3 P5 P6 P7  | 16                        | -                         |      |               | •                | •              | •     | 1 A             |
|                    | 17                        | 7                         | •    |               | •                | •              |       | 19              |
|                    | 18                        | 8                         | •    |               | •                | •              | •     | 1 b             |
| P1 0 0 0 P2        | 19                        | -                         | •    | •             |                  |                |       | 05              |
| • P3               | 20                        | 9                         |      | •             | •                |                | •     | 16              |
| -0 P9              | 21                        | -                         |      |               |                  |                | •     | 0 2             |
| P7 0 0 0 P5        | 22                        | 10                        |      | •             |                  |                |       | 04              |
|                    | 23                        | 11                        |      |               |                  |                |       | 0 8             |
|                    | 24                        | 12                        |      |               | •                |                |       | 10              |

• closed contact

#### Table of button codes

| BUTTON         | No.            | 0 | 1 | 2 | 3 | 4 | 5 | 6 | 7 | 8 |          |
|----------------|----------------|---|---|---|---|---|---|---|---|---|----------|
| LED            | L20            | Ο | 0 | Ο | 0 | Ο | Ο | 0 | 0 |   |          |
|                | L21            | Ο | Ο | Ο | Ο | • |   | • |   | Ο | 00306078 |
|                | L22            | Ο | Ο |   |   | Ο | Ο |   |   | Ο |          |
|                | L23            | 0 |   | 0 |   | Ο | • | Ο | • | Ο | wator238 |
| O LEI<br>● LEI | D off<br>D lit |   |   |   |   |   |   |   |   |   |          |

#### **BINARY CODES**

The table below can be used to convert the binary code shown by the LEDs into the corresponding letter or decimal number

| Value | 0 | 1 | 2 | 3 | 4 | 5 | 6 | 7 | 8 | 9 | 10 | 11 | 12 | 13 | 14        | 15 |
|-------|---|---|---|---|---|---|---|---|---|---|----|----|----|----|-----------|----|
|       |   |   |   |   |   |   |   |   |   |   | Α  | b  | С  | d  | Е         | F  |
| 8     | Ο | Ο | Ο | Ο | Ο | Ο | Ο | Ο |   |   |    |    |    |    |           | ۲  |
| 4     | Ο | Ο | Ο | Ο | • |   |   |   | Ο | Ο | Ο  | Ο  | •  |    | $\bullet$ |    |
| 2     | Ο | Ο |   |   | Ο | Ο |   |   | Ο | Ο |    |    | Ο  | Ο  |           |    |
| 1     | Ο |   | 0 |   | 0 |   | Ο |   | Ο |   | 0  | •  | 0  |    | Ο         |    |

O LED off

LED lit

|                               | Table 3: DELTA3 - NEAT versio                                                                                                    | n |
|-------------------------------|----------------------------------------------------------------------------------------------------|---|
| ACCESS TO THE<br>DIAGNOSTICS  | <ul> <li>To access the system:</li> <li>→ press the SKIP/RESET button to cancel the programme previously selected and switch off the appliance.</li> <li>→ press the START/PAUSE (7) button together with the SKIP/RESET (8) button and then, holding down both buttons, press the ON/OFF button to switch on the appliance.</li> <li>→ hold both buttons (START/PAUSE and SKIP/RESET) down until the buzzer sounds and the LEDs begin to flash (about 4 seconds)</li> </ul>                                                                                                    |   |
| DIAGNOSTIC CYCLE              | <ul> <li>After accessing the diagnostics routine, the display board is checked for correct operation. All the LEDs (and, if featured, the display) light in sequence.</li> <li>→ Press the FABRICS button (1) to pass to the subsequent phase of the test (LED L1 lights). Press the FABRICS button again to increment the number of the phase controlled. After the last phase, the display returns to its normal condition. The LED corresponding to the phase being tested lights (L1 .L10).</li> <li>→ Press the TEMPERATURE button (2) to decrement the number of the phase, the display returns to its normal condition the number of the phase controlled. After the last phase, the number of the phase being tested lights (L1 .L10).</li> </ul>                                                                 |   |
| ALARMS                        | <ul> <li>To read the last alarm condition, after accessing the diagnostics system:</li> <li>→ press the FABRICS or TEMPERATURE buttons until LED L9 lights.</li> <li>To cancel the last memorized alarm condition:</li> <li>→ press button no. 2 (TEMPERATURES) and no. 4 at the same time during one of the 8 phases of the diagnostic cycle and not in the alarm or configuration reading positions.</li> <li>→ the alarm is cancelled also when a new configuration is given to the main PCB.</li> </ul>                                                                                                    |   |
| CONFIGURATION OF THE MAIN PCB | <ul> <li>To access the machine configuration procedure, first enter the diagnostics system, and then:</li> <li>→ press the FABRICS (1) or TEMPERATURE (2) buttons until LED L10 lights; the code relative to the first of the 16 digits of the configuration code (position 0) is displayed.</li> <li>→ when the SKIP/RESET button (8) is pressed, all the digits which make up the configuration code are displayed in sequence.</li> <li>→ press the START/PAUSE button (7) to modify the configuration code (digit by digit).</li> <li>→ when all 16 digits have been entered, check that the code is correct, then memorize the code by pressing the START/PAUSE (7) and SKIP/RESET (8) buttons at the same time; these buttons should be held down for at least 4 seconds (i.e. until the buzzer sounds).</li> </ul> |   |
| EXITING                       | → To exit the diagnostic cycle, switch the appliance off, then on, then off again.                                                                                                    |   |

## Table 3: DELTA3 - NEAT version

|      |                   | DIAGNOSTIC CONTROL SYSTEM                                                                        |
|------|-------------------|--------------------------------------------------------------------------------------------------|
| Step | LED lit           | Function tested                                                                                  |
| 0    | All (in sequence) | Tests the user interface (step 0, page 6.1)                                                      |
| 1    | L1                | Water fill to wash compartment in the dispenser (step 1, page 6.1)                               |
| 2    | L2                | Water fill to pre-wash compartment in the dispenser (step 2, page 6.1)                           |
| 3    | L3                | Water fill to conditioner compartment in the dispenser (step 3, page 6.1)                        |
| 4    | L4                | Hot water fill or cold water fill to bleach compartment (certain models only) (step 4, page 6.1) |
| 5    | L5                | Heating and, in Jetsystem models, circulation pump (step 5, page 6.1)                            |
| 6    | L6                | Rotation of drum at 250 rpm with water in the tub (test for leaks from tub) (step 6, page 6.1)   |
| 7    | L7                | Drain and spin at maximum speed; pressure switches. (step 7, page 6.1)                           |
| 8    | L8                | Drying (washer/dryers only) (step 8, page 6.1)                                                   |
| 9    | L9                | Displays the last alarm                                                                          |
| 10   | L10               | Configuration of the main electronic board                                                       |

#### Table of button codes

| BUTTON | l No. | 0 | 1 | 2 | 3 | 4 | 5 | 6 | 7 | 8 |  |
|--------|-------|---|---|---|---|---|---|---|---|---|--|
| LED    | L30   | Ο | Ο | Ο | Ο | Ο | Ο | Ο | Ο | • |  |
|        | L31   | Ο | Ο | Ο | Ο |   | • |   | • | Ο |  |
|        | L32   | Ο | Ο |   | • | Ο | Ο |   |   | Ο |  |
|        | L33   | Ο |   | Ο |   | Ο |   | Ο |   | Ο |  |

O LED off

LED lit

#### **BINARY CODES**

The table below can be used to convert the binary code shown by the LEDs into the corresponding letter or decimal number

| Value | 0 | 1 | 2 | 3 | 4 | 5 | 6 | 7 | 8 | 9 | 10 | 11 | 12 | 13 | 14 | 15 |
|-------|---|---|---|---|---|---|---|---|---|---|----|----|----|----|----|----|
|       |   |   |   |   |   |   |   |   |   |   | Α  | b  | С  | d  | Е  | F  |
| 8     | Ο | Ο | Ο | Ο | Ο | Ο | Ο | Ο | • |   |    |    | •  |    |    |    |
| 4     | Ο | Ο | Ο | Ο | • |   |   |   | Ο | Ο | Ο  | Ο  | •  |    |    |    |
| 2     | Ο | Ο |   |   | Ο | Ο |   |   | Ο | Ο |    |    | Ο  | Ο  |    |    |
| 1     | Ο |   | Ο |   | Ο |   | Ο |   | Ο |   | Ο  |    | Ο  |    | Ο  |    |

O LED off

LED lit

|                               | Table 4: INPUT version                                                                                                    |  |
|-------------------------------|----------------------------------------------------------------------------------------------------|--|
| ACCESS TO THE<br>DIAGNOSTICS  | <ul> <li>To access the system:</li> <li>→ switch off the appliance.</li> <li>→ press the SPIN button (3) together with the button n. 4 and then, holding down both buttons, press the ON/OFF button to switch on the appliance.</li> <li>→ hold both buttons (3 and 4) down until the buzzer sounds and the LEDs begin to flash (about 4 seconds)</li> </ul>                                                                                                    |  |
| DIAGNOSTIC CYCLE              | <ul> <li>After accessing the diagnostics routine, the display board is checked for correct operation. All the LEDs and the display light in sequence.</li> <li>→ Press the FABRICS button (1) to pass to the subsequent phase of the test (LED L1 lights).</li> <li>→ Press the FABRICS button (1) again to increment the number of the phase controlled. After the last phase, the display returns to its normal condition. The LED corresponding to the phase being tested lights (L1 .L4 L14).</li> <li>→ Press the TEMPERATURE button (2) to decrement the number of the phase controlled. After the last phase, the display returns to its normal condition (L14 .L11 L1). (see page 4.2)</li> </ul>                                                                    |  |
| ALARMS                        | <ul> <li>To read the last alarm condition, after accessing the diagnostics system:</li> <li>→ press the FABRICS (1) or TEMPERATURE (2) buttons until LED L11 lights.</li> <li>To cancel the last memorized alarm condition:</li> <li>→ press button no. 2 (TEMPERATURES) and no. 4 at the same time during one of the 8 phases of the diagnostic cycle and not in the alarm or configuration reading positions. To check for correct operation, go back to the alarm reading position (the L11 LED is on); the display should show E00.</li> <li>→ The alarm is cancelled also when a new configuration is given to the main PCB.</li> </ul>                                                                                                    |  |
| CONFIGURATION OF THE MAIN PCB | <ul> <li>To access the machine configuration procedure, first enter the diagnostics system, and then:</li> <li>→ press the FABRICS (1) or TEMPERATURE (2) buttons until LED L14 lights; the code relative to the first of the 16 digits of the configuration code (position 0) is displayed.</li> <li>→ when the SPIN (3) button is pressed, all the digits which make up the configuration code are displayed in sequence.</li> <li>→ to modify the configuration code (digit by digit) press button no. 4</li> <li>→ when all the 16 digits have been entered, check that the code is correct; then memorise the code by pressing the SPIN button (3) and the button no. 4 at the same time, holding them down for at least 4 seconds (i.e. the buzzer sounds).</li> </ul> |  |
| EXITING                       | $\rightarrow$ To exit the diagnostic cycle, switch the appliance off, then on, then off again.                                                                                                    |  |

Г

|      | DIAGNOSTIC CONTROL SYSTEM                                                      |                                                                               |  |  |  |  |  |  |  |  |
|------|--------------------------------------------------------------------------------|-------------------------------------------------------------------------------|--|--|--|--|--|--|--|--|
| Step | LED lit                                                                        | Function tested                                                               |  |  |  |  |  |  |  |  |
| 0    | All (in sequence)                                                              | Tests the user interface (step 0, page 6.1)                                   |  |  |  |  |  |  |  |  |
| 1    | L1                                                                             | Water fill to wash compartment in the dispenser (step 1, page 6.1)            |  |  |  |  |  |  |  |  |
| 2    | L4                                                                             | Water fill to pre-wash compartment in the dispenser (step 2, page 6.1)        |  |  |  |  |  |  |  |  |
| 3    | 3 L7 Water fill to conditioner compartment in the dispenser (step 3, page 6.1) |                                                                               |  |  |  |  |  |  |  |  |
| 4    | 1 10                                                                           | Hot water fill or cold water fill to bleach compartment (certain models only) |  |  |  |  |  |  |  |  |
| -    | LIU                                                                            | (step 4, page 6.1)                                                            |  |  |  |  |  |  |  |  |
| 5    | L13                                                                            | Heating and, in Jetsystem models, circulation pump (step 5, page 6.1)         |  |  |  |  |  |  |  |  |
| 6    | 12                                                                             | Rotation of drum at 250 rpm with water in the tub (test for leaks from tub)   |  |  |  |  |  |  |  |  |
| 0    | LZ                                                                             | (step 6, page 6.1)                                                            |  |  |  |  |  |  |  |  |
| 7    | L5                                                                             | Drain and spin at maximum speed; pressure switches. (step 7, page 6.1)        |  |  |  |  |  |  |  |  |
| 8    | L8                                                                             | Drying (washer/dryers only) (step 8, page 6.1)                                |  |  |  |  |  |  |  |  |
| 9    | L11                                                                            | Displays the last alarm                                                       |  |  |  |  |  |  |  |  |
| 10   | L14                                                                            | Configuration of the main electronic board                                    |  |  |  |  |  |  |  |  |

#### Table of button codes

| BUTTON<br>No. | LEDs lit                | Display<br>code |                                                                                                    |
|---------------|-------------------------|-----------------|----------------------------------------------------------------------------------------------------|
| 1             | L1, L4, L7, L10, L13    | 1               |                                                                                                    |
| 2             | L2, L5, L8, L11, L14    | 2               | wd001167                                                                                                    |
| 3             | L3, L6, L9, L12, L15    | 3               |                                                                                                    |
| 4             | L25, L28, L31, L34, L37 | 4               |                                                                                                    |
| 5             | L26, L29, L32, L35, L38 | 5               | L27 L30 L33 L36 L10 L14 L15 L37 L38 L19                                                                                                    |
| 6             | L16, L19                | 6               |                                                                                                    |
| 7             |                         | 12              | $\begin{bmatrix} M^{1} M^{2} M^{3} M^{4} \end{bmatrix} (1) \begin{bmatrix} 1 \\ 0 \end{bmatrix} \begin{bmatrix} M^{2} M^{3} M^{4} \end{bmatrix} (1) \begin{bmatrix} 1 \\ 0 \end{bmatrix} \begin{bmatrix} 1 \\ 0 \end{bmatrix} \begin{bmatrix} 1 \\ $ |
| 8             |                         | 7               |                                                                                                    |
| M1            | L27                     | 8               |                                                                                                    |
| M2            | L30                     | 9               |                                                                                                    |
| M3            | L33                     | 10              |                                                                                                    |
| M4            | L36                     | 11              |                                                                                                    |

|                               | Table 5: AEG version (with on/off button on the piece)                                                                                                    | rogramme selector)                                                                                                    |
|-------------------------------|----------------------------------------------------------------------------------------------------|----------------------------------------------------------------------------------------------------|
| ACCESS TO THE<br>DIAGNOSTICS  | <ul> <li>To access the system:</li> <li>→ switch off the appliance and turn the programme selector knob to OFF/RESET.</li> <li>→ press button 1 and 2 at the same time and then, while holding them down, switch on the appliance by turning the programme selector one position clockwise.</li> <li>→ hold both buttons down until the buzzer (if featured) sounds and the LEDs begin to flash (about 4 seconds)</li> </ul>                                                                                                    |                                                                                                    |
| DIAGNOSTIC CYCLE              | <ul> <li>→ Correct operation of all the components in the appliance can be checked by turning the programme selector knob clockwise.</li> <li>2. Operation of the user interface (step 0, page 6.1)</li> <li>3. Water fill to wash compartment (step 1, page 6.1)</li> <li>4. Water fill to pre-wash compartment (step 2, page 6.1)</li> <li>5. Water fill to conditioner compartment (step 3, page 6.1)</li> <li>6. Hot water fill to fill to bleach compartment (certain models only) (step 4, page 6.1)</li> <li>7. Heating and, in Jetsystem models, recirculation (step 5, page 6.1)</li> <li>8. Check for leaks from tub (step 6, page 6.1)</li> <li>9. Drain and spin, check for pressure switch congruency (step 7, page 6.1)</li> <li>10. Drying (washer/dryers only) (step 8, page 6.1)</li> </ul>                 | $\begin{array}{c} 23 \\ 23 \\ 23 \\ 23 \\ 24 \\ 20 \\ 20 \\ 20 \\ 20 \\ 20 \\ 20 \\ 20$                                                                                                    |
| ALARMS                        | <ul> <li>I o read the last alarm condition, after accessing the diagnostics system:</li> <li>→ turn the programme selector knob to the last position but one (11,20 or 23).</li> <li>To cancel the last memorized alarm condition:</li> <li>→ press button no. 1 and no. 4 at the same time during the course of the diagnostic cycle(3-10)</li> <li>→ The alarm is cancelled also when a new configuration is given to the main PCB.</li> </ul>                                                                                                    |                                                                                                    |
| CONFIGURATION OF THE MAIN PCB | <ul> <li>To access the machine configuration procedure, first enter the diagnostics system, and then:</li> <li>→ turn the programme selector clockwise to the last position (24 o 21)</li> <li>→ the code relative to the programme selector is displayed and after 2 seconds the code relative to the first of the 16 digits of the configuration code (position 0) is displayed.</li> <li>→ when button 2 is pressed, all the digits, which make up the configuration code, are displayed in sequence.</li> <li>→ to modify the configuration code (digit by digit) press button 1. When all the 16 digits have been entered, check that the code is correct;</li> <li>→ then memorise the code by pressing button 1 and 2 at the same time, holding them down for at least 4 seconds (i.e. the buzzer sounds).</li> </ul> |                                                                                                    |
| EXITING                       | $\rightarrow$ To exit the diagnostic cycle, switch the appliance off, then on, then off again.                                                                                                    | $\begin{array}{c} & \begin{array}{c} & \begin{array}{c} & \begin{array}{c} & \begin{array}{c} & \begin{array}{c} & \begin{array}{c} & \end{array} \\ & \end{array} \\ & \begin{array}{c} & \end{array} \\ & \end{array} \\ & \begin{array}{c} & \end{array} \\ & \end{array} \\ & \begin{array}{c} & \end{array} \\ & \end{array} \\ & \end{array} \\ & \begin{array}{c} & \end{array} \\ & \end{array} \\ & \end{array} \\ & \end{array} \\ & \begin{array}{c} & \end{array} \\ & \end{array} \\ & \end{array} \\ & \begin{array}{c} & \end{array} \\ & \end{array} \\ & \end{array} \\ & \begin{array}{c} & \end{array} \\ & \end{array} \\ & \end{array} \\ \\ & \end{array} \\ & \end{array} \\ & \end{array} \\ & \end{array} \\ & \end{array} \\ & \begin{array}{c} & \end{array} \\ & \end{array} \\ & \end{array} \\ & \end{array} \\ & \end{array} \\ & \end{array} \\ \\ & \end{array} \\ & \end{array} \\ & \end{array} \\ & \end{array} \\ \\ & \end{array} \\ & \end{array} \\ & \end{array} \\ & \end{array} \\ & \end{array} \\ \\ & \end{array} \\ \\ \\ & \end{array} \\ \\ & \end{array} \\ \\ \\ \\$ |

## Table 5: AEG version (with on/off button on the programme selector)

|                                                               | Selec   | Closure of selector<br>contacts<br>(C6 - common) |         |    |    |    | Display<br>Code |           |    |
|---------------------------------------------------------------|---------|--------------------------------------------------|---------|----|----|----|-----------------|-----------|----|
|                                                               | 24 Pos. | 21 Pos.                                          | 12 Pos. | C1 | C2 | C3 | C4              | C5        |    |
|                                                               | 1       | 1                                                | 1       |    | •  | •  | •               | •         | OF |
|                                                               | 2       | 2                                                | 2       |    | •  |    |                 | •         | OC |
|                                                               | 3       | 3                                                |         |    | •  | •  |                 |           | O5 |
|                                                               | 4       | 4                                                | 3       |    |    |    | •               |           | O6 |
|                                                               | 5       | 5                                                |         |    | •  | •  | •               |           | 07 |
|                                                               | 6       | 6                                                | 4       |    |    |    | •               | •         | OA |
| wd001310                                                      | 7       | 7                                                |         | •  |    |    |                 |           | 10 |
|                                                               | 8       |                                                  |         | •  |    |    |                 | •         | 18 |
|                                                               | 9       | 8                                                |         |    |    |    | •               |           | 12 |
|                                                               | 10      | 9                                                | 5       |    | •  |    | •               | •         | OE |
|                                                               | 11      | 10                                               | 6       |    |    | •  |                 | •         | O9 |
|                                                               | 12      | 11                                               |         | •  |    |    | •               | •         | 1A |
| ┃<br>┃<br>┃<br>┃<br>┃<br>┃<br>┃<br>┃<br>┃<br>┃<br>┃<br>┃<br>┃ | 13      |                                                  |         | •  |    | •  |                 |           | 11 |
| P1 P2 P3 P5 P6 P7                                             | 14      | 12                                               | 7       |    |    | •  | •               |           | O3 |
|                                                               | 15      | 13                                               |         | •  |    | •  |                 | •         | 19 |
|                                                               | 16      |                                                  | 8       |    |    | •  | •               | •         | OB |
| P1 0-0 P2                                                     | 17      | 14                                               |         | •  |    | •  | •               |           | 13 |
| -0 P3                                                         | 18      | 15                                               |         | •  |    | •  | $\bullet$       | •         | 1B |
|                                                               | 19      | 16                                               |         | •  | •  |    |                 |           | 14 |
|                                                               | 20      | 17                                               | 9       |    | •  | •  |                 | •         | OD |
|                                                               | 21      | 18                                               |         |    |    |    |                 | $\bullet$ | 08 |
|                                                               | 22      | 19                                               | 10      |    |    |    |                 |           | 04 |
|                                                               | 23      | 20                                               | 11      |    |    |    | •               |           | 02 |
|                                                               | 24      | 21                                               | 12      |    |    | •  |                 |           | 01 |

closed contact

#### Table of button codes

| BUTTON |         | LED |     |     |     |  |  |  |
|--------|---------|-----|-----|-----|-----|--|--|--|
| No.    | DISPLAT | L22 | L23 | L24 | L25 |  |  |  |
| 1      | 9       | •   | 0   | 0   | •   |  |  |  |
| 2      | 6       | 0   | •   | •   | 0   |  |  |  |
| 3      | 5       | 0   | •   | 0   | •   |  |  |  |
| 4      | 4       | 0   | •   | 0   | 0   |  |  |  |
| 5      | 3       | 0   | 0   | •   | •   |  |  |  |
| 6      | 1       | 0   | 0   | 0   | •   |  |  |  |
| 7      | 7       | 0   | •   | •   | •   |  |  |  |
| 8      | 8       | ۲   | 0   | 0   | 0   |  |  |  |
| 9      | 2       | Ο   | Ο   |     | О   |  |  |  |

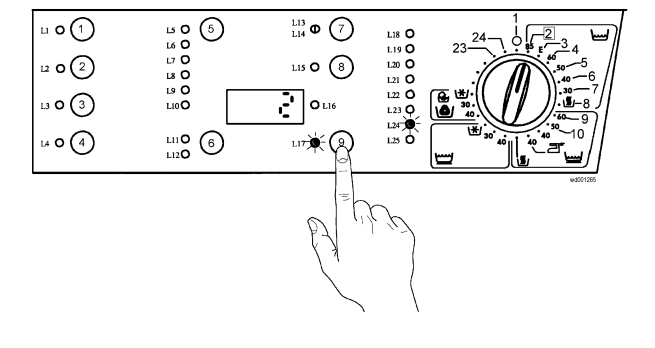

- O LED off
- LED lit

#### **BINARY CODES**

The table below can be used to convert the binary code shown by the LEDs into the corresponding letter or decimal number

| Value | 0 | 1 | 2 | 3 | 4 | 5 | 6 | 7 | 8 | 9 | 10 | 11 | 12 | 13 | 14 | 15 |
|-------|---|---|---|---|---|---|---|---|---|---|----|----|----|----|----|----|
|       |   |   |   |   |   |   |   |   |   |   | Α  | b  | С  | d  | Е  | F  |
| 8     | Ο | Ο | Ο | Ο | Ο | Ο | Ο | Ο | • |   |    |    | •  |    | •  |    |
| 4     | Ο | Ο | Ο | Ο |   |   |   |   | Ο | Ο | Ο  | Ο  | •  |    |    |    |
| 2     | Ο | Ο |   |   | Ο | Ο |   |   | Ο | Ο |    |    | Ο  | Ο  |    |    |
| 1     | Ο |   | Ο |   | Ο |   | Ο |   | Ο |   | Ο  |    | Ο  |    | Ο  |    |

O LED off

LED lit

|      |                                                                                                    | DIAGNOSTICS CYCLE PHASES                                                                                                    |                                                                                                    |                                                                          |
|------|----------------------------------------------------------------------------------------------------|----------------------------------------------------------------------------------------------------|----------------------------------------------------------------------------------------------------|--------------------------------------------------------------------------|
| Step | Components actioned                                                                                                    | Operating conditions                                                                                                    | Parameters displayed                                                                               | Function tested                                                          |
| 0    | All the LEDs light in sequence. When a button is<br>pressed, the corresponding LED lights.                                                               | Always operative                                                                                                    | Button code                                                                                        | Operation of the user interface                                          |
| 1    | <ul> <li>door interlock</li> <li>wash solenoid</li> </ul>                                                                                                | Door closed, water fill to anti-overflow level for max. 10 min                                                                                                    | Water level in mm                                                                                  | Water fill to wash<br>compartment                                        |
| 2    | <ul> <li>door interlock</li> <li>pre-wash solenoid</li> </ul>                                                                                            | Door closed, water fill to anti-overflow level for max. 10 min                                                                                                    | Water level in mm                                                                                  | Water fill to prewash<br>compartment                                     |
| 3    | <ul> <li>door interlock</li> <li>pre-wash solenoid</li> <li>wash solenoid</li> </ul>                                                                     | Door closed, water fill to anti-overflow level for max. 10 min                                                                                                    | Water level in mm                                                                                  | Water fill to softener<br>compartment                                    |
| 4    | <ul><li>door interlock</li><li>hot water or bleach solenoid</li></ul>                                                                                    | Door closed, water fill to anti-overflow level for max. 10 min                                                                                                    | Water level in mm                                                                                  | Hot water fill or fill to bleach<br>compartment<br>(certain models only) |
| 5    | <ul> <li>door interlock</li> <li>(wash solenoid if level is lower than the anti-boiling)</li> <li>recirculation pump</li> <li>heating element</li> </ul> | Door closed, water fill to above anti-boiling level<br>if not yet reached, heating for max. 10 min or to<br>90°C                                                                                 | Water temperature in °C                                                                            | Heating and recirculation (jetsystem)                                    |
| 6    | <ul> <li>door interlock</li> <li>(wash solenoid if level is <anti-boiling)< li=""> <li>motor</li> </anti-boiling)<></li></ul>                            | Door closed, (water fill above anti-boiling level),<br>drum movement at 50 rpm (cw), motor<br>movement until the drum reaches 250 rpm (ccw)                                                      | Motor speed (rpm)                                                                                  | Check for leaks from tub                                                 |
| 7    | <ul> <li>door interlock</li> <li>drain pump</li> <li>motor</li> </ul>                                                                                    | Door closed, water drain, motor movement (from<br>lower level to anti-foam level), until maximum<br>spin speed is reached                                                                        | Motor speed<br>(rpm ÷ 10)                                                                          | Drain and spin, check for<br>pressure switch<br>congruency               |
| 8    | <ul> <li>door interlock</li> <li>drain pump</li> <li>drying heater (full power)</li> <li>fan motor</li> <li>condensation solenoid</li> </ul>             | Door closed, water drain to a level lower than the anti-boiling device, drying heater for max. 10 min or until the drying temperature sensor (fitted to the duct) detects a temperature of 150°C | NTC drying temperature<br>and condenser<br>temperature<br>(°C, displayed alternately<br>for 2 sec) | Drying (washer/dryers only)                                              |

#### Access the diagnostic cycle:

| Table 1: FULL SMD with on/off button | Table 2: FULL SMD with on/off switch on the selector | Table 3: DELTA3 - NEAT | Table 4: INPUT | Table 5: AEG |
|--------------------------------------|------------------------------------------------------|------------------------|----------------|--------------|
|                                      |                                                      |                        |                |              |

SSD-P APdV, EB, HD 01/05

6.1

599 34 71-47

## NO ACCESS TO DIAGNOSTICS PROGRAMME

#### 1. NO LEDS SWITCH ON IN THE USER INTERFACE?

| Are the power supply and the connection functioning?         | No →             | Replace/set cable, check connection             |
|--------------------------------------------------------------|------------------|-------------------------------------------------|
| Yes↓                                                         | -                |                                                 |
| Is the interference suppressor functioning?                  | $No \rightarrow$ | Replace interference suppressor                 |
| Yes↓                                                         | _                |                                                 |
| Is the general switch functioning?                           | $No \rightarrow$ | Replace general switch/programme selector       |
| Yes↓                                                         | _                |                                                 |
| Is the wiring which connects the general junction            |                  |                                                 |
| block, the interference suppressor, the general              | $No \rightarrow$ | Replace/Reset wiring                            |
| switch functioning correctly?                                |                  |                                                 |
| Yes ↓                                                        | -                |                                                 |
| Is the wiring between the general switch and the             |                  |                                                 |
| main PCB ( <b>W1</b> and <b>J2.3</b> connectors) functioning | No →             | Replace/Reset wiring                            |
| correctly?                                                   |                  |                                                 |
| Yes ↓                                                        | -                |                                                 |
| Is the wiring which connects the main PCB and                |                  |                                                 |
| the user interface functioning correctly? (plug in           | No →             | Replace/Reset wiring                            |
| and out)                                                     |                  |                                                 |
| Yes↓                                                         | _                |                                                 |
| Replace main PCB, is the appliance functioning               | No               | Replace user interface and carry out diagnostic |
| correctly?                                                   |                  | cycle                                           |
| Yes↓                                                         | _                |                                                 |
| Carry out diagnostic cycle                                   |                  |                                                 |

#### 2. SOME LEDs SWITCH ON IN THE USER INTERFACE?

| The push buttons do not jam in the holes of the control panel and activate correctly the different functions? | No →             | Check mechanical problems (control panel/push buttons)                                                                                                    |
|----------------------------------------------------------------------------------------------------|------------------|----------------------------------------------------------------------------------------------------|
| Yes↓                                                                                                    |                  |                                                                                                    |
| Can you cancel the cycle?                                                                                     |                  | <u>Neat/Delta3washing machines:</u> check if the<br>skip/reset button functions correctly<br><u>Input washing machines</u> : see 1-2 closure<br>contact start switch (when it switches off, it |
| display shows the signal Err or the phases LEDs blink)                                                        | No →             | cancels the cycle) and relative connection wiring to the main PCB                                                                                                    |
|                                                                                                    |                  | Washing machines with selector: check selector contacts closure in position 1 (reset) and relative connection wiring to user interface                                                         |
| Yes↓                                                                                                    |                  |                                                                                                    |
| Does the programme selector (where featured) close correctly in the first (and in the second) position?       | No $\rightarrow$ | Replace programme selector                                                                                                    |
| Yes↓                                                                                                    |                  |                                                                                                    |
| Is the wiring of the programme selector (where featured) efficient?                                           | No →             | Replace/reset wiring                                                                                                    |
| Yes↓                                                                                                    | _                |                                                                                                    |
| Does the user interface carry out a self-<br>diagnosis?                                                       | No $\rightarrow$ | Replace user interface                                                                                                    |
| Yes↓                                                                                                    |                  |                                                                                                    |
| Does the appliance carry out correctly every step of the diagnostics test?                                    | No →             | Change main PCB and carry out diagnostic cycle                                                                                                    |
| Yes↓                                                                                                    | _                |                                                                                                    |
| Carry out diagnostic cycle                                                                                    | ]                |                                                                                                    |

## ALARM CODES

| Alarm<br>code | Description of fault                                                                                                  | User<br>code | Effect                                               | Page    |
|---------------|----------------------------------------------------------------------------------------------------|--------------|------------------------------------------------------|---------|
| E11           | Problems with water fill in wash phase                                                                                | E10          | Cycle PAUSED                                         | 8.2     |
| F12           | Problems with water fill in drying                                                                                    | E10          | Cvcle PAUSED                                         | 8.3     |
| F21           | Problems with water drain in wash phase                                                                               | F20          | Cycle PAUSED                                         | 8.4     |
| E22           | Problems with water drain during drying or drying condenser blocked                                                   | E20          | Heating phase skipped                                | 8.5     |
| E31           | Analogic (electronic) pressure switch circuit faulty                                                                  |              | Cycle blocked with door closed                       | 8.6     |
| E32           | Incorrect calibration of analogic (electronic) pressure switch                                                        |              | Cycle PAUSED                                         | 8.7     |
| E33           | Incongruency between level of analogic (electronic)<br>pressure switch and level of anti-boiling pressure<br>switch 1 |              | Cycle blocked with door closed                       | 8.8     |
| E34           | Incongruency between level of electronic pressure switch and level of anti-boiling pressure switch 2                  |              | Cycle blocked<br>with door closed                    | 8.9     |
| E35           | Water level too high                                                                                                  |              | Cycle blocked with door<br>closed and water drain    | 8.10    |
| E36           | "Sensing" circuit of anti-boiling pressure switch 1 faulty                                                            |              | Cycle blocked<br>with door closed                    | 8.11    |
| E37           | "Sensing" circuit of anti-boiling pressure switch 2 faulty                                                            |              | with door closed                                     | 8.11    |
| E38           | Pressure chamber blocked                                                                                              |              | Heating phase skipped                                | 8.12    |
| E41           | Door open                                                                                                    | E40          | Cycle PAUSED                                         | 8.13-14 |
| E42           | Problems with door closure                                                                                            | E40          | Cycle PAUSED                                         | 8.15-16 |
| E43           | TRIAC which powers the door interlock faulty                                                                          | E40          | Cycle PAUSED                                         | 8.17-18 |
| E44           | "Sensing" circuit of door delay interlock faulty                                                                      |              | Cycle blocked                                        | 8.19    |
| E45           | "Sensing" circuit of door delay interlock triac faulty                                                                |              | Cycle blocked<br>with door closed                    | 8.19    |
| E51           | TRIAC which powers the motor short-circuited                                                                          |              | Cycle blocked with door<br>closed (after 5 attempts) | 8.20    |
| E52           | No signal from tachometric generator                                                                                  |              | Cycle blocked with door<br>closed (after 5 attempts) | 8.21-22 |
| E53           | "Sensing" circuit of motor TRIAC faulty                                                                               |              | Cycle blocked<br>with door closed                    | 8.23    |
| E54           | Relays (motor) contacts faulty                                                                                        |              | Cycle blocked with door closed (after 5 attempts)    | 8.23    |
| E61           | Insufficient heating during washing                                                                                   |              | Heating phase skipped                                | 8.24    |
| E62           | Overheating during washing                                                                                            |              | Drain, end of cycle                                  | 8.25    |
| E63           | Insufficient heating during drying                                                                                    |              | Heating phase skipped                                | 8.26    |
| <b>E64</b>    | Overheating during drying                                                                                             |              | Heating phase skipped                                | 8.27    |
| <b>E66</b>    | Power relay to heating element faulty                                                                                 |              | Drain, end of cycle                                  | 8.28    |
| E71           | NTC wash sensor faulty                                                                                                |              | Heating phase skipped                                | 8.29    |
| E72           | NTC sensor on drying condenser faulty                                                                                 |              | Heating phase skipped                                | 8.30    |
| E73           | NTC sensor on drying duct faulty                                                                                      |              | Heating phase skipped                                | 8.31    |
| <b>E84</b>    | "Sensing" circuit on circulation pump triac faulty                                                                    |              | Drain, end of cycle<br>(door open)                   | 8.32    |
| E85           | Circulation pump faulty                                                                                               |              | Drain, end of cycle<br>(door open)                   | 8.33    |
| E91           | Communications error between main PCB and user interface                                                              |              |                                                      | 8.34    |
| <b>E9</b> 3   | Configuration error                                                                                                   | E90          | Cycle blocked                                        | 8.34    |
| <b>E94</b>    | Incorrect configuration of washing cycle                                                                              | E90          | Cycle blocked                                        | 8.34    |
| EF1           | Drain filter blocked                                                                                                  | LED-EF0      |                                                      | 8.35    |
| EF2           | Excessive detergent                                                                                                   | LED-EF0      |                                                      | 8.35    |
|               | 1                                                                                                    |              |                                                      |         |

![](_page_19_Picture_0.jpeg)

## ALARM CODES

#### Problems during water filling phase – washing (Machine tries to fill for 10 min without reaching the level)

Checks to do:

![](_page_19_Figure_4.jpeg)

![](_page_19_Picture_5.jpeg)

## **ALARM CODES**

| <br>_ | -        |  |
|-------|----------|--|
| 4     | <b>^</b> |  |
|       | ~        |  |

#### Problems filling water during drying cycle phase

(To check if the drying inlet valve is working machine measure the increasing water level at the beginning of the drying phase. Alarm appear after 10 min of filling without reaching the level)

Checks to do:

![](_page_20_Figure_5.jpeg)

*If there are burn marks on electronic board, see page 13.1-2* 

![](_page_21_Figure_0.jpeg)

![](_page_22_Figure_0.jpeg)

![](_page_23_Figure_0.jpeg)

| If there are burn marks on        |
|-----------------------------------|
| electronic board, see page 13.1-2 |

8.6

![](_page_24_Figure_0.jpeg)

![](_page_25_Figure_0.jpeg)

![](_page_26_Figure_0.jpeg)

![](_page_27_Figure_0.jpeg)

| If there are burn marks on        |
|-----------------------------------|
| electronic board, see page 13.1-2 |
|                                   |

8.10

![](_page_28_Figure_0.jpeg)

![](_page_28_Figure_1.jpeg)

Checks to do:

![](_page_28_Figure_3.jpeg)

| If there are burn marks on        |
|-----------------------------------|
| electronic board, see page 13.1-2 |
|                                   |

![](_page_29_Figure_0.jpeg)

![](_page_30_Figure_0.jpeg)

![](_page_31_Figure_0.jpeg)

(2nd page)

## ALARM CODES

## The machine is not able to lock the door.

![](_page_31_Figure_4.jpeg)

![](_page_32_Figure_0.jpeg)

![](_page_33_Figure_0.jpeg)

(2nd page)

## ALARM CODES

# The door is felt open during the cycle or remain close at the end of the cycle.

![](_page_33_Figure_4.jpeg)

![](_page_34_Figure_0.jpeg)

|                                   | - |
|-----------------------------------|---|
| If there are burn marks on        |   |
| electronic board, see page 13.1-2 |   |

8.17

![](_page_35_Figure_0.jpeg)

(2nd page)

## ALARM CODES

# There is an incongruity on the component (Triac) that commands the door lock device.

![](_page_35_Figure_4.jpeg)

*If there are burn marks on electronic board, see page 13.1-2*
| F | Δ | Δ |  |
|---|---|---|--|
|   | - | - |  |

## ALARM CODES

# The sensing of door lock device on the electronic board is not working properly.

Checks to do:

Change the Electronic board and run again the diagnostic cycle to verify any further possible alarm.

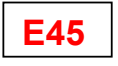

The sensing of the component (triac) that commands the door lock device on the electronic board in not working properly.

Checks to do:

Change the Electronic board and run again the diagnostic cycle to verify any further possible alarm.

*If there are burn marks on electronic board, see page 13.1-2* 

8.19

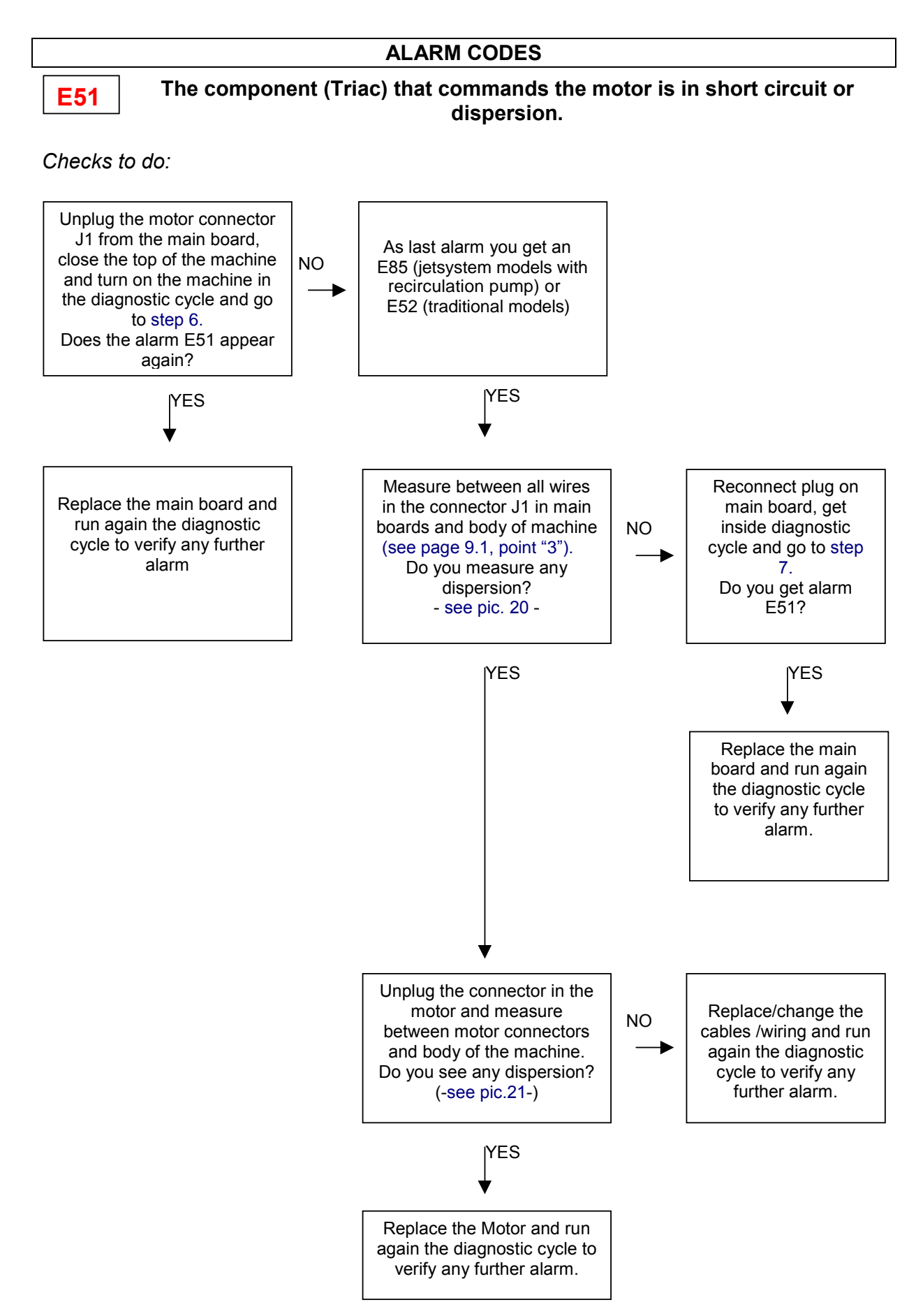

*If there are burn marks on electronic board, see page 13.1-2* 

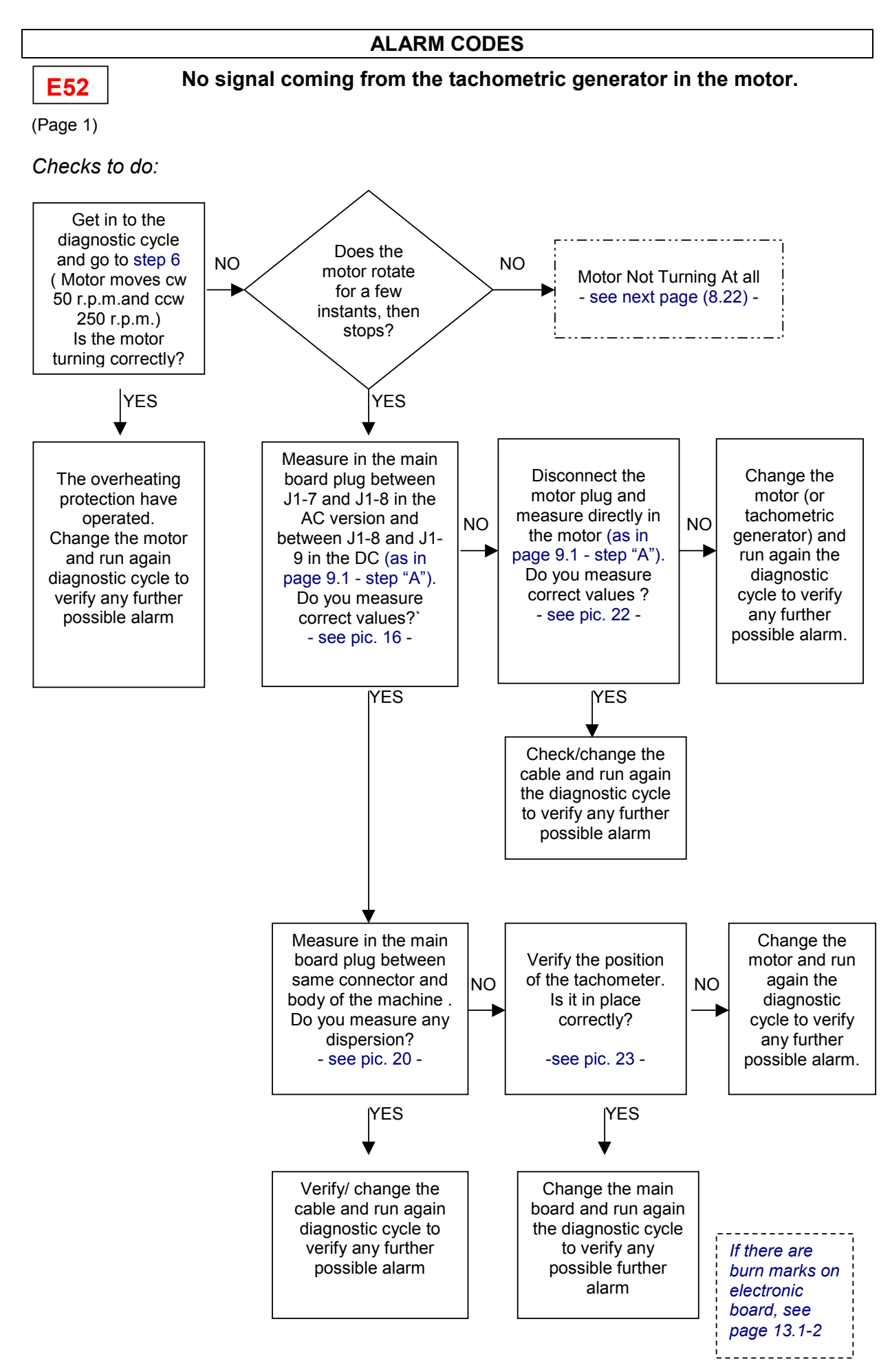

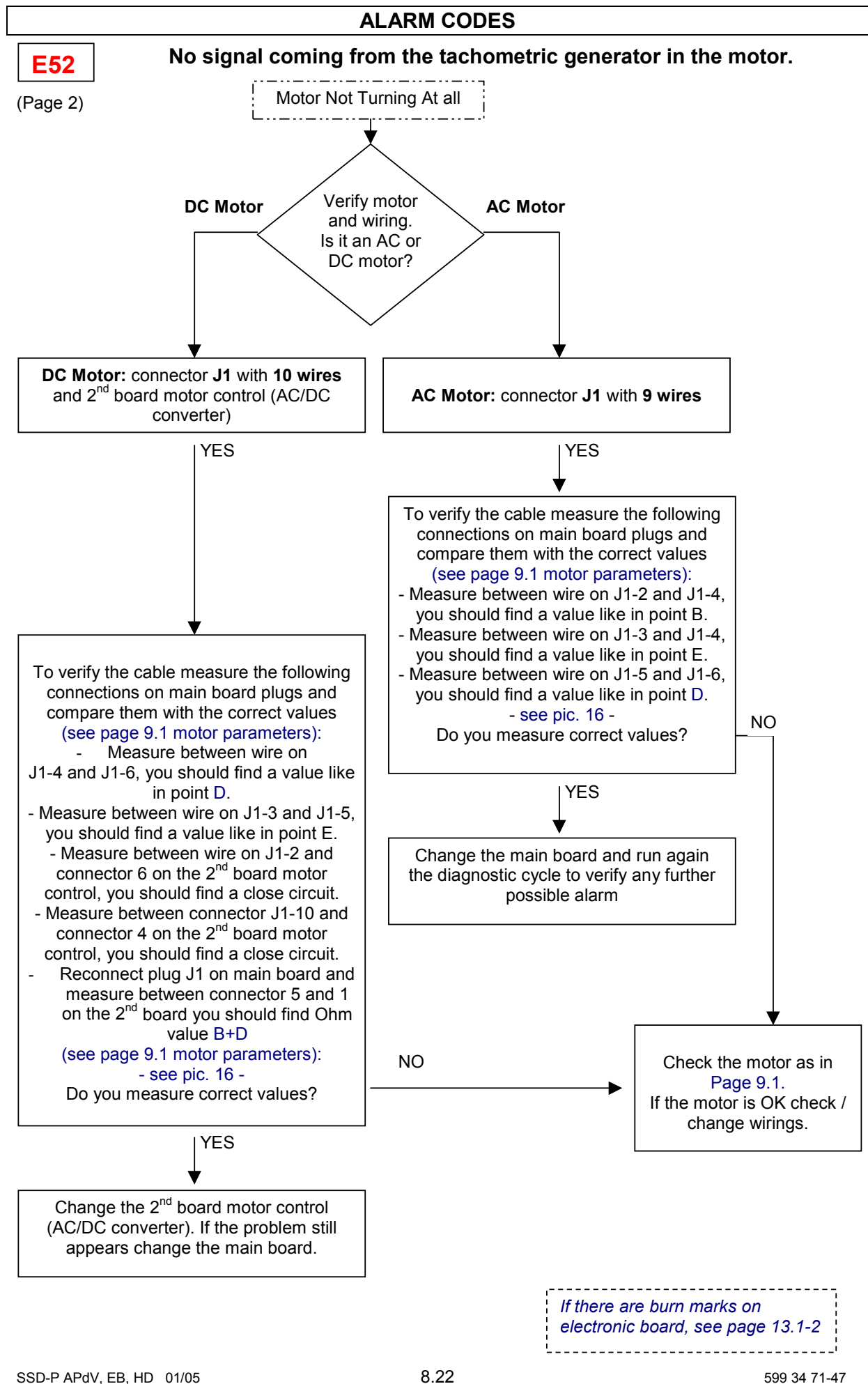

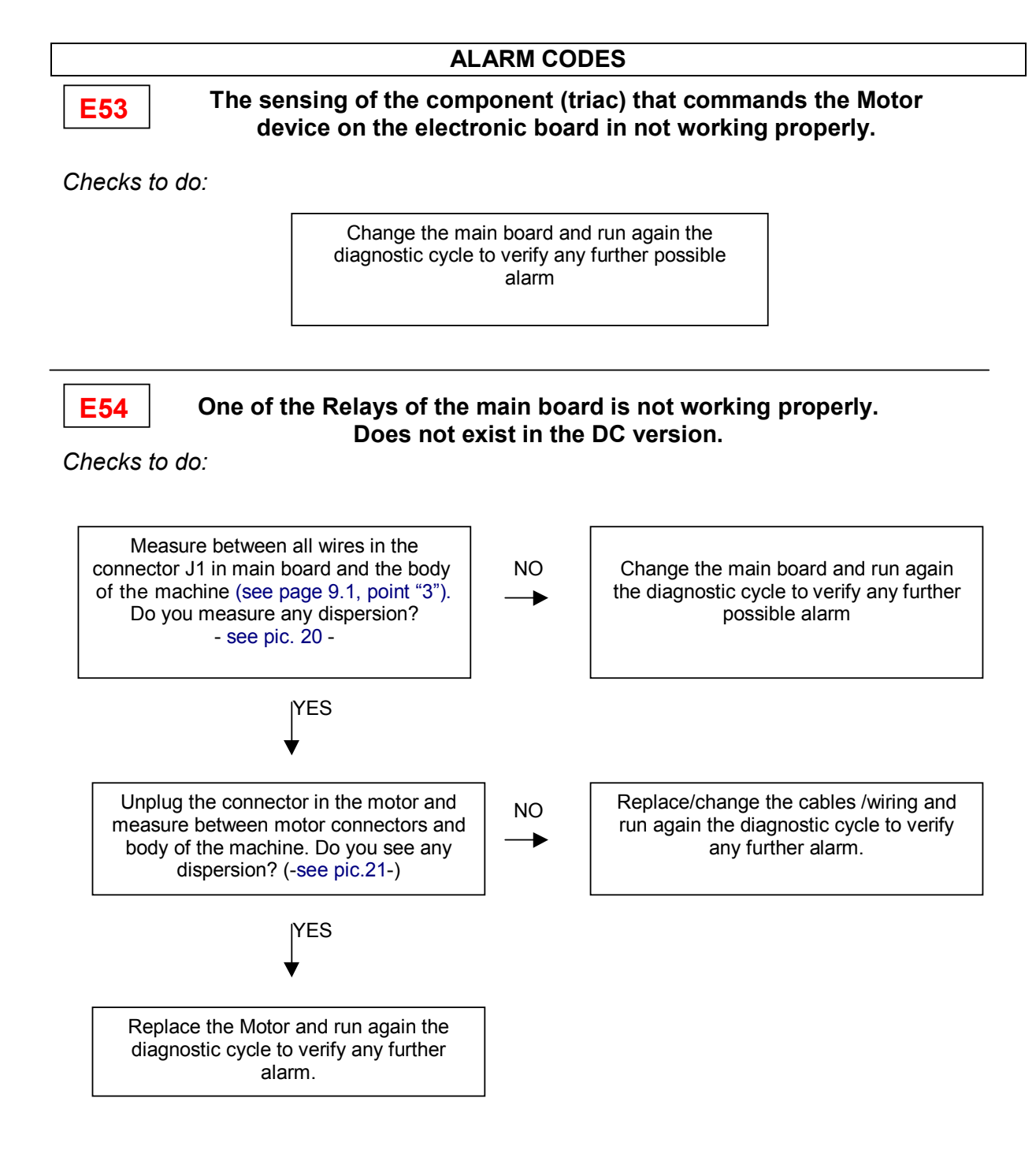

| _  |                                   |   |
|----|-----------------------------------|---|
| ļ  | If there are burn marks on        | ļ |
| i. | electronic board, see page 13.1-2 | ł |
| Ľ  |                                   | i |

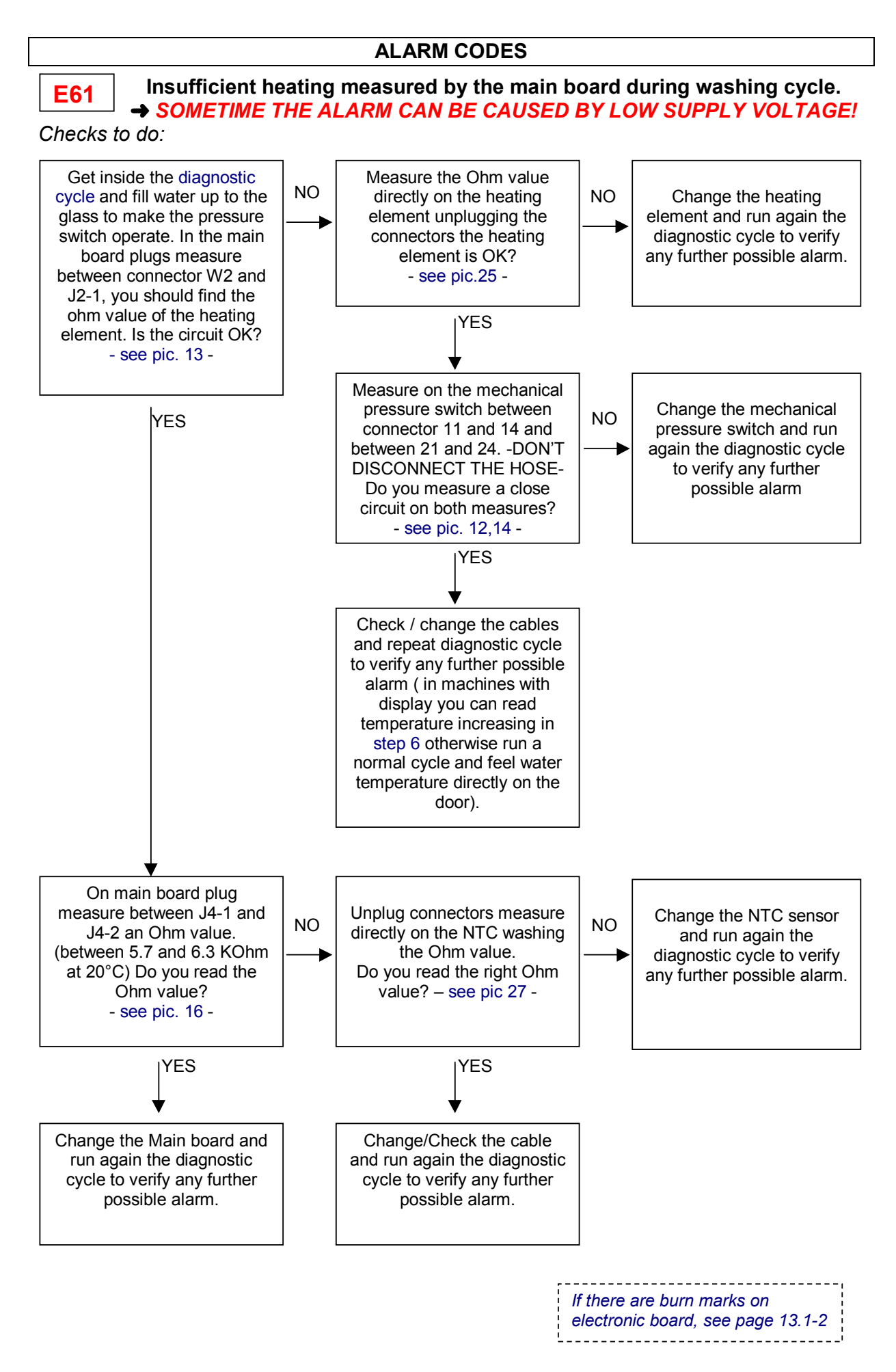

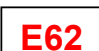

## ALARM CODES

Overheating during washing cycle more than 88°C.

Checks to do:

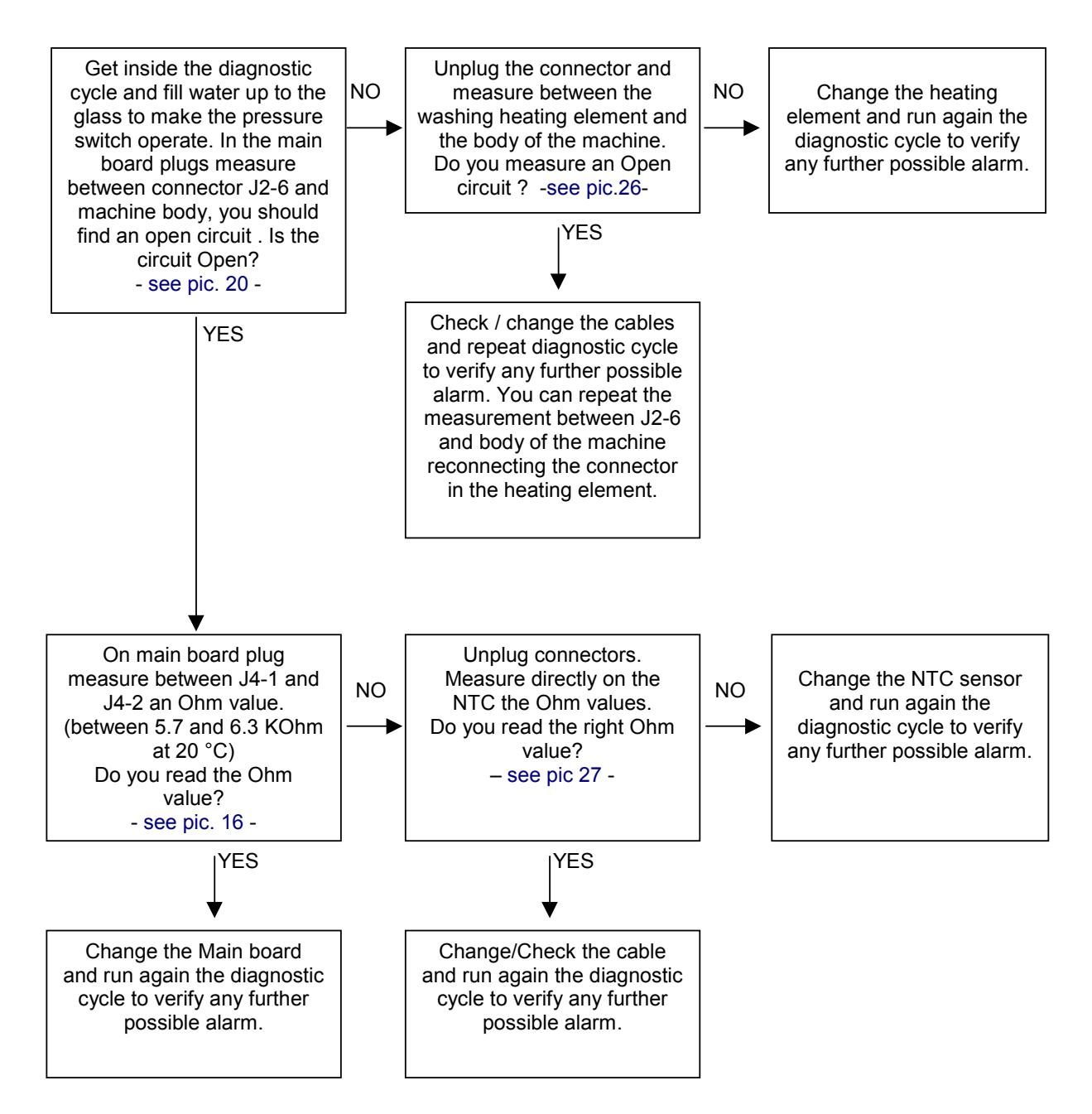

| <i>If there are burn marks on electronic board, see page 13.1-2</i> |
|---------------------------------------------------------------------|
|                                                                     |

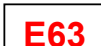

Insufficient heating measured by the main board during drying cycle.

Checks to do:

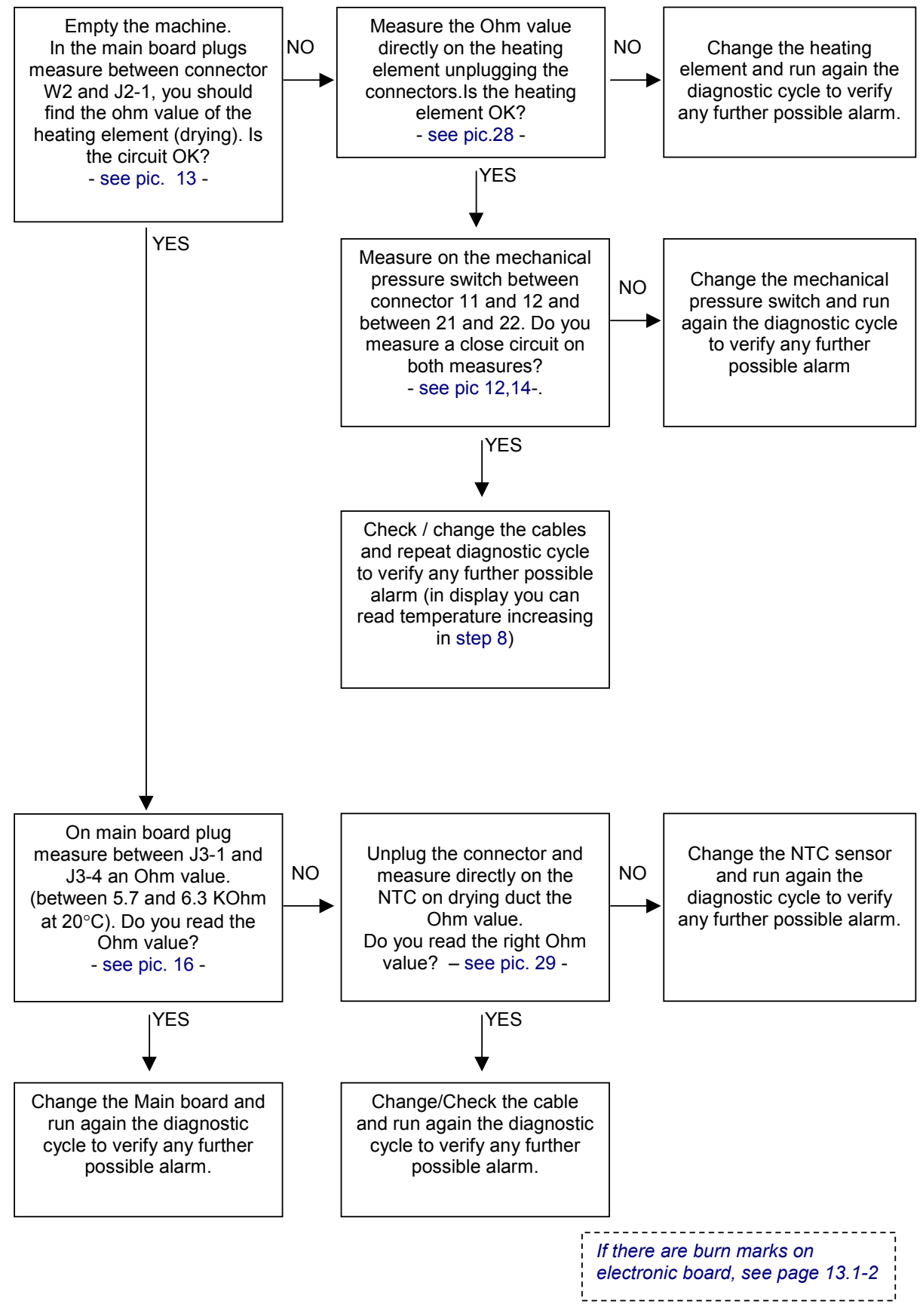

SSD-P APdV, EB, HD 01/05

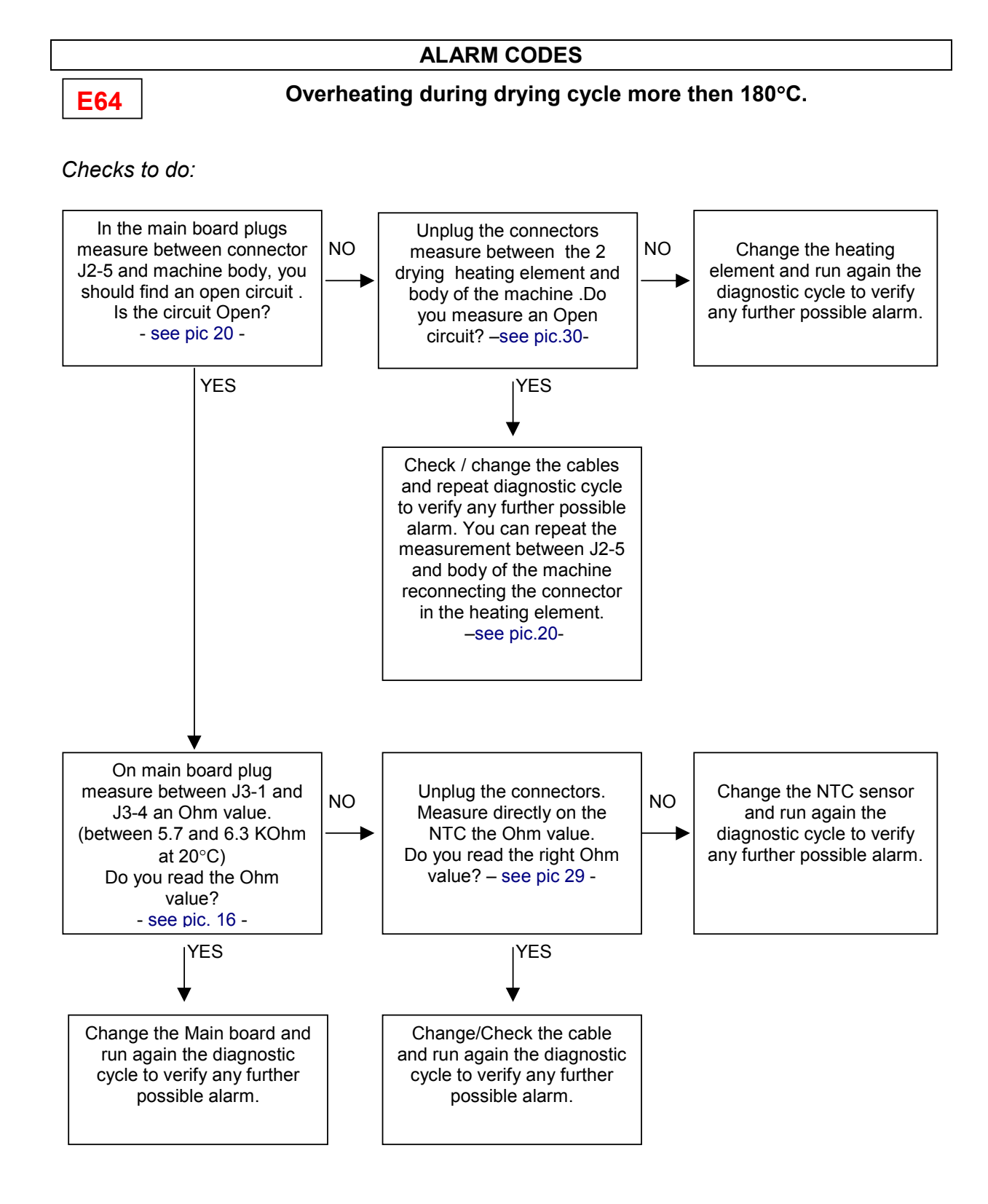

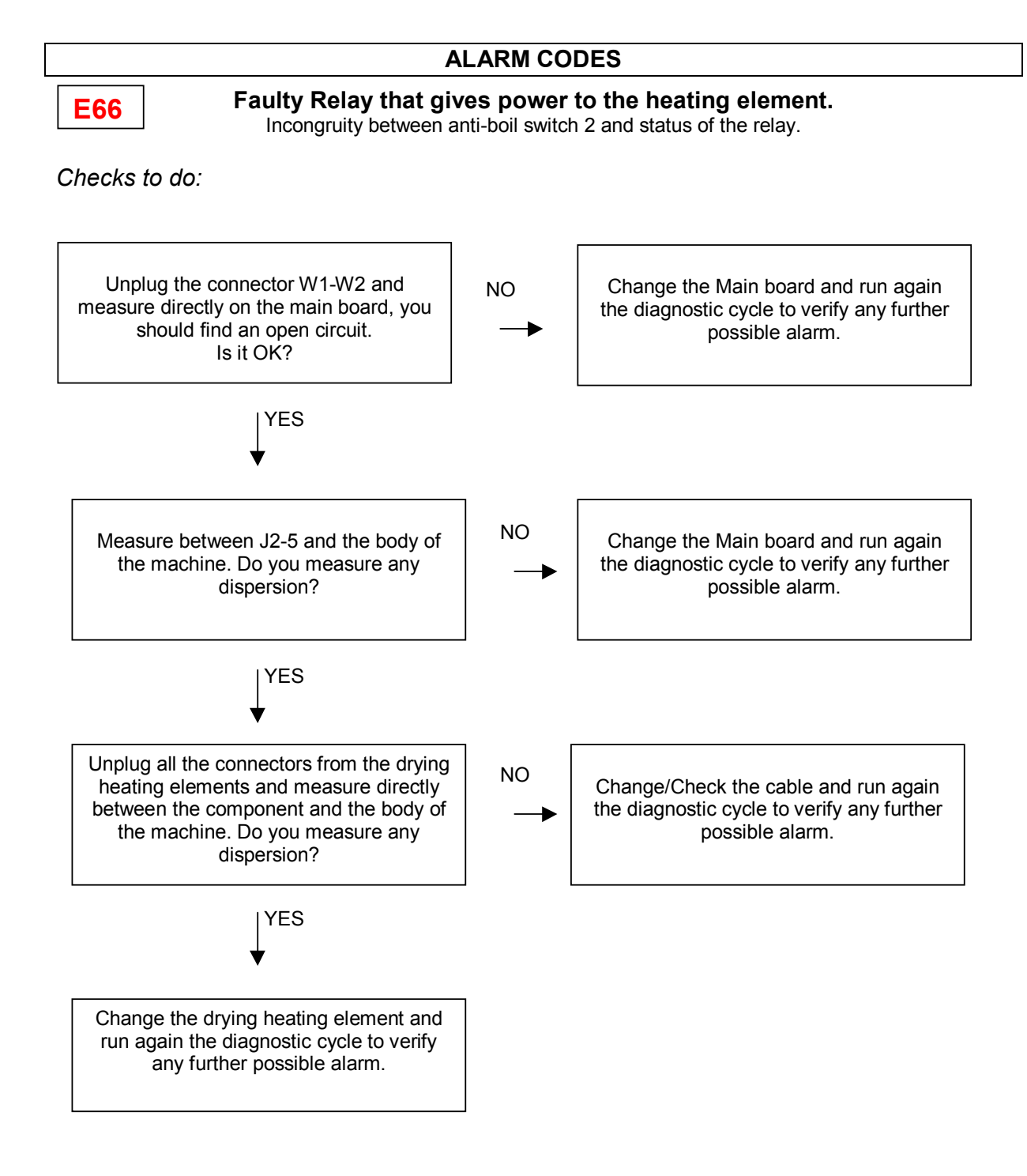

| If there are burn marks on        |
|-----------------------------------|
| electronic board, see page 13.1-2 |
| i                                 |

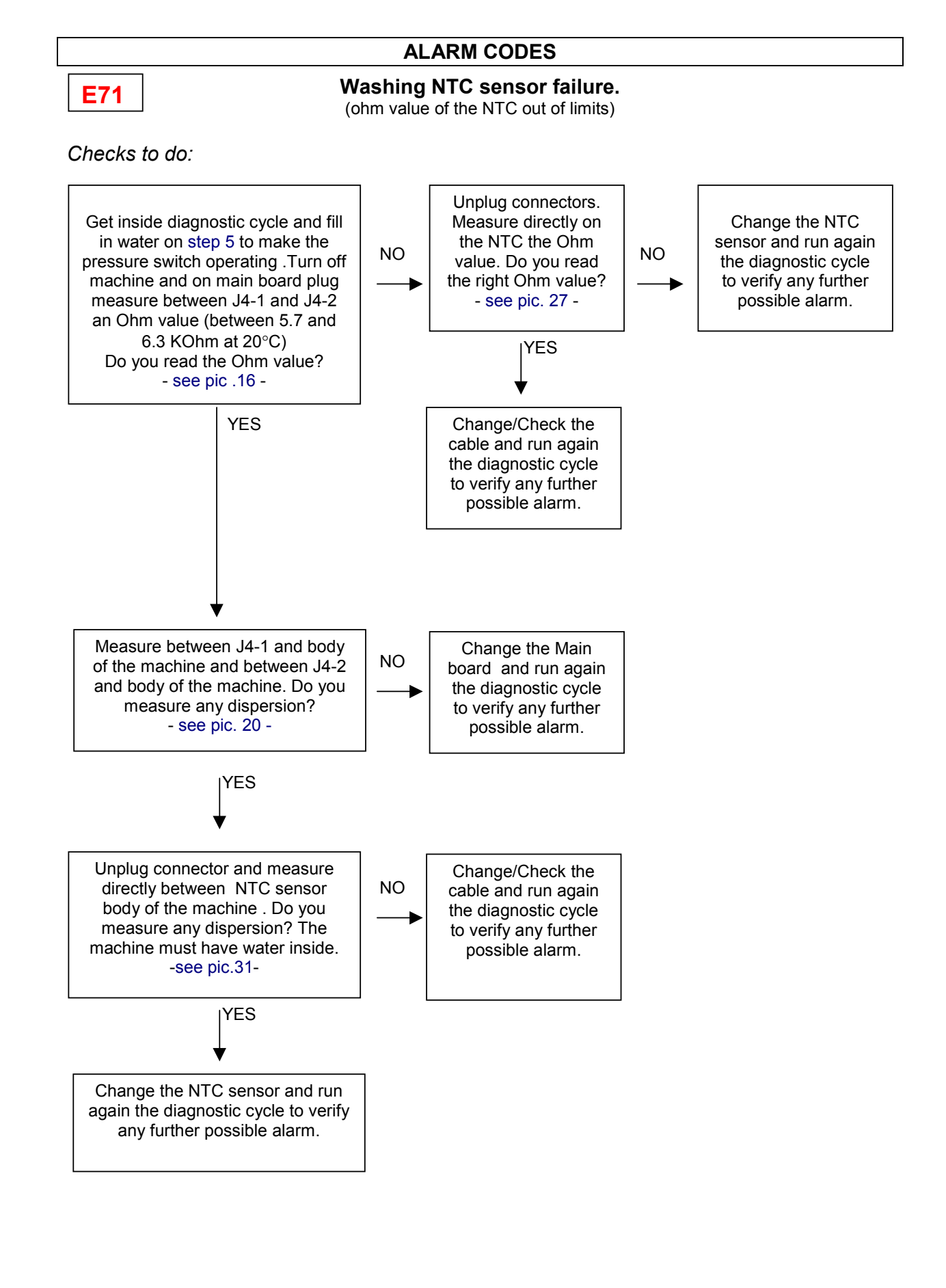

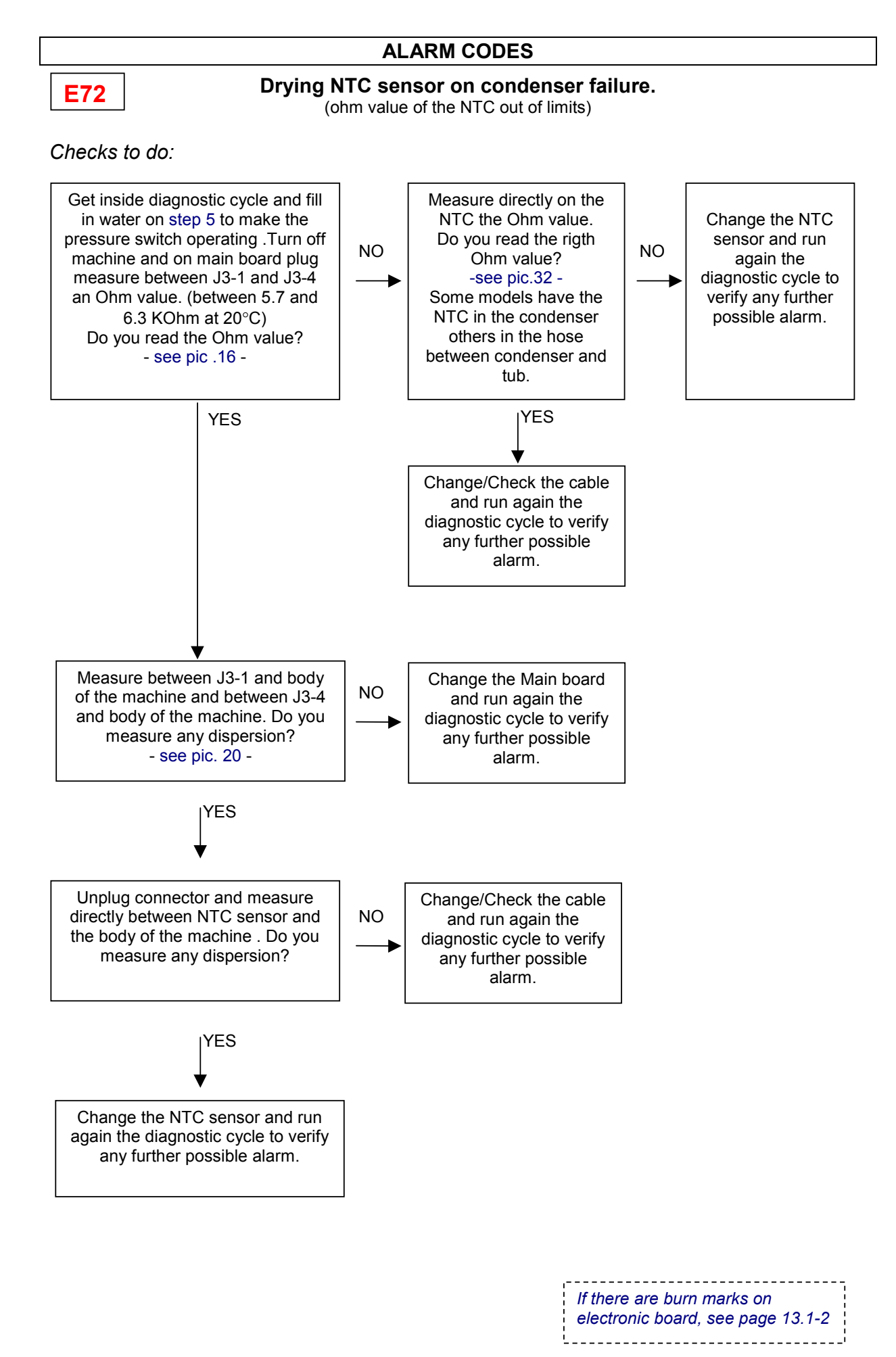

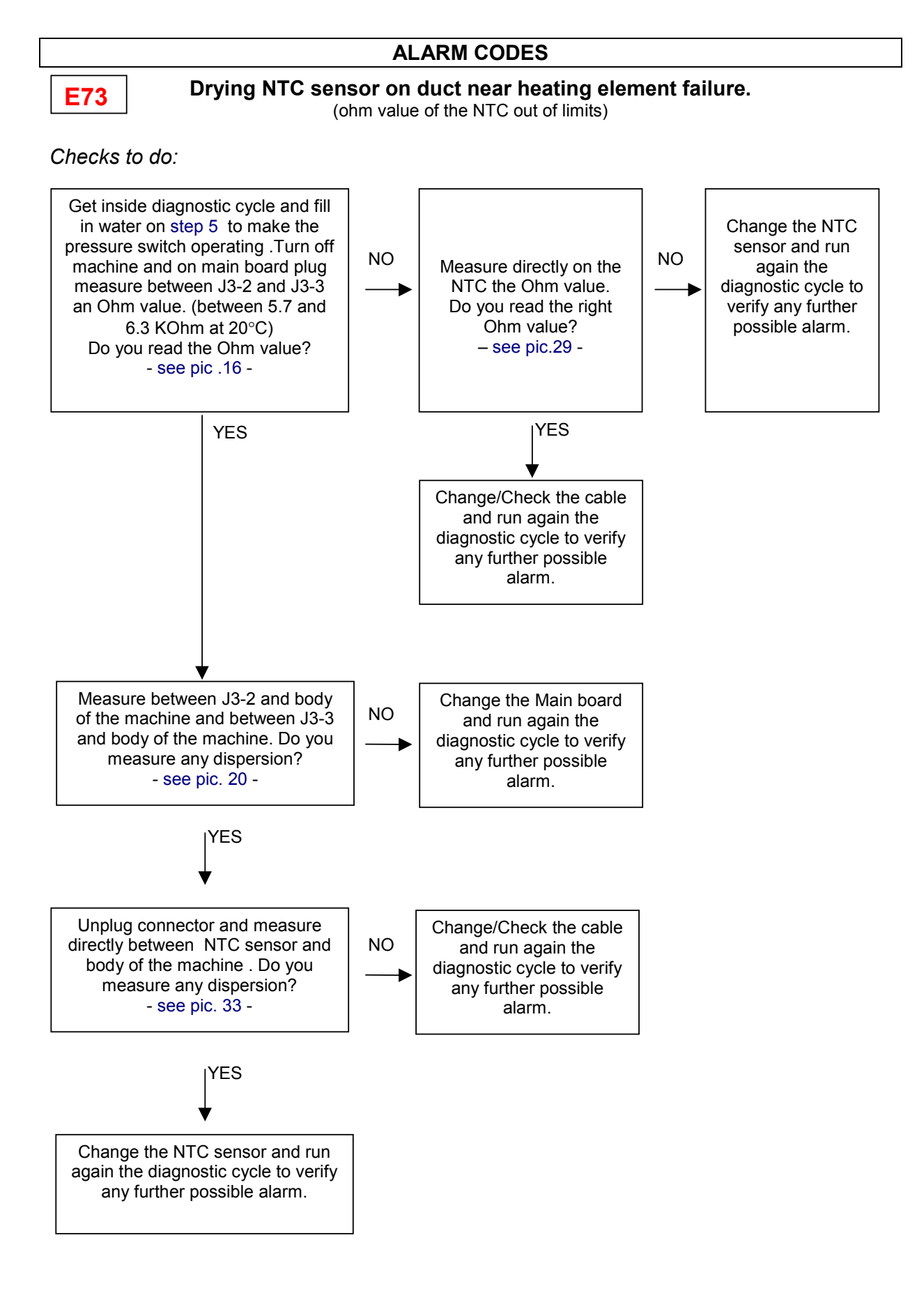

*If there are burn marks on electronic board, see page 13.1-2* 

## ALARM CODES

**E84** 

## The sensing of the component (triac) that commands the

## recirculation pump on the electronic board is not working properly.

Checks to do:

Change the Main board and run again the diagnostic cycle to verify any further possible alarm.

| If there are burn marks on        |
|-----------------------------------|
| electronic board, see page 13.1-2 |

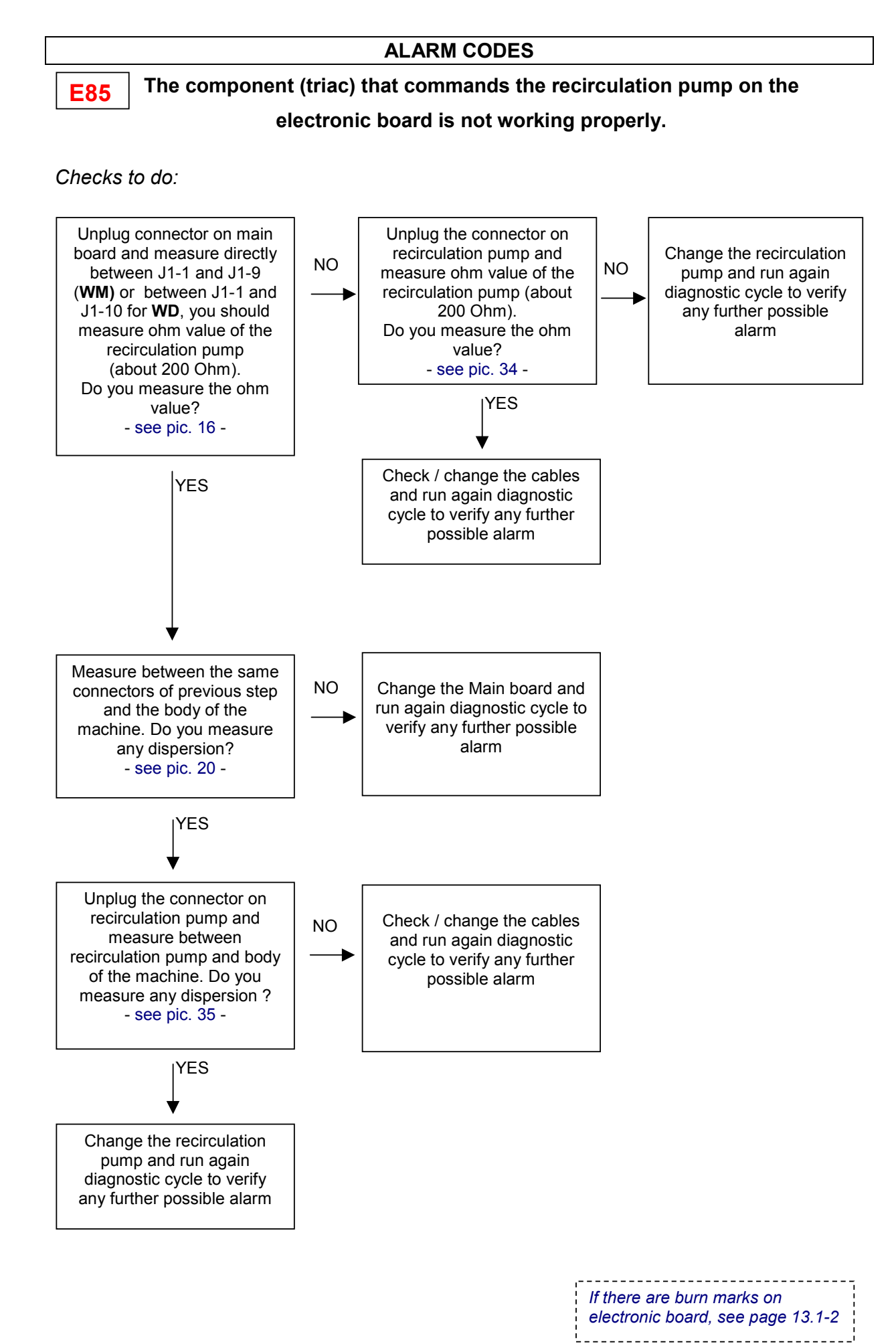

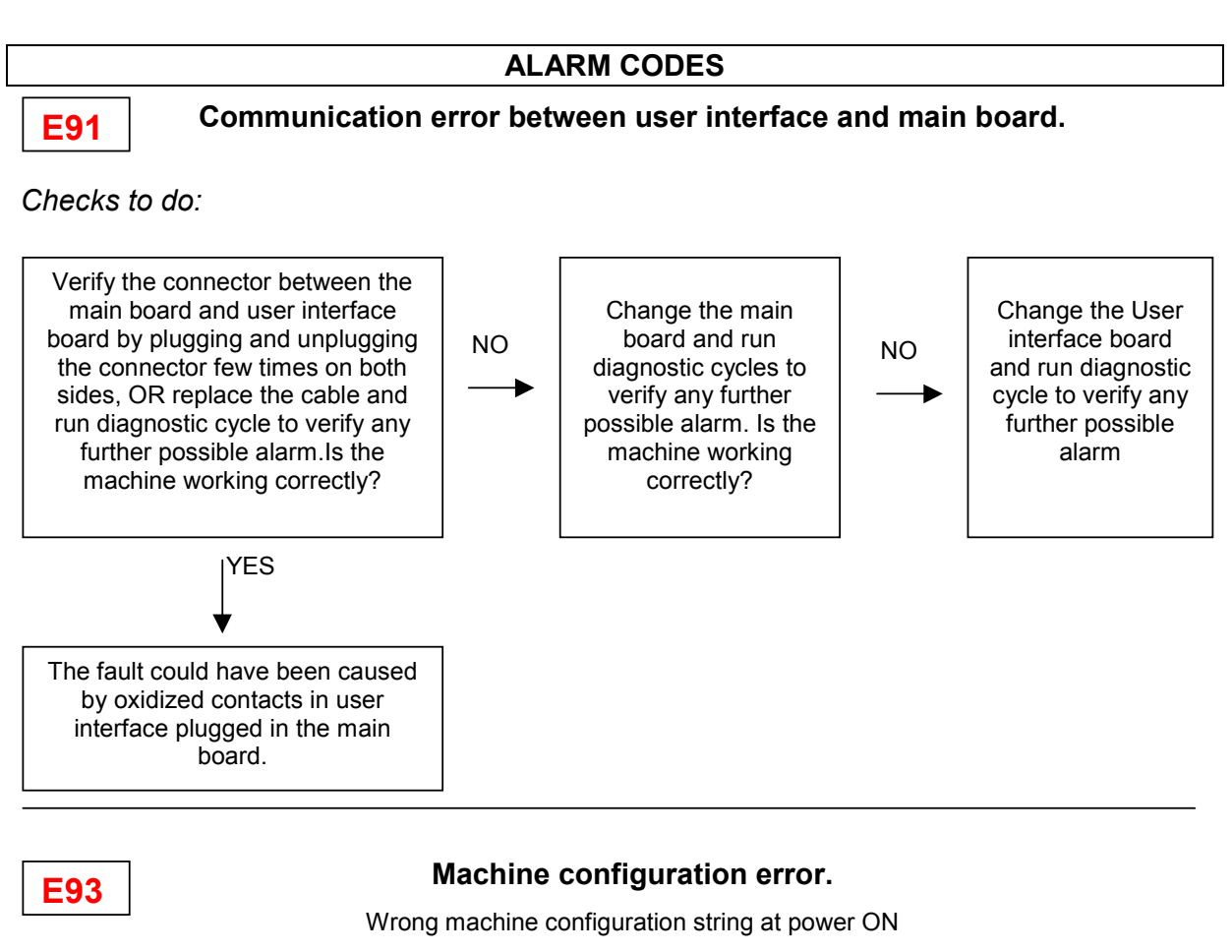

Checks to do:

Verify the configuration string in the board box label and reconfigurate the machine. Remember to confirm configuration at the end of the process with the appropriate operation . (see at the beginning of the manual the correct operation related to the different aestetics). Turn Off and On the machine again. Does the alarm appear again?

YES

Change the main board and run diagnostic cycles to verify any further possible alarm.

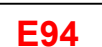

## Cycle configuration error.

Wrong Cycle configuration checksum at power ON

Checks to do:

Change the main board and run diagnostic cycles to verify any further possible alarm.

| _   | _ |   | _ |  |
|-----|---|---|---|--|
| - 6 | = | F | 1 |  |
|     | _ |   |   |  |

#### Drain filter blocked.

Checks to do:

It is a warning that appears only at the end of the cycle. The machine has detected long draining phases during the cycle (Es. More then 20 seconds during draining after rinsing phase). Verify that drain filter and all drain system is clean.

EF2

Overdosing of detergent.

Checks to do:

Overdosing of detergent. The system has detected an over foaming during draining phases. Advice Customer to use the right quantity of detergent and verify that drain filter and all drain system are clean.

#### How to check commutator motors

#### How to check commutator motors

- 1) Check connecting blocks (wiring) and if there are any stuck out / folded terminals
- 2) Check if there are any water or detergent traces / remaining / deposits and where they come from
- Control any windings / mass particulars or with a very low ground insulation by using a tester with minimum capacity of 40 Mohm between every single terminal and the housing (read ∞).
- 4) Check every single winding according to the following table

|   | Motor junction box terminals | Check of:                                     | SOLE Motor<br>[ Ohms ] | F.H.P. Motor<br>[ Ohms ] | CE.SE.T.Motor<br>[ Ohms ] |  |  |
|---|------------------------------|-----------------------------------------------|------------------------|--------------------------|---------------------------|--|--|
|   | 2.4                          | Tachymetric                                   | 171 ÷ 196              | 100 - 117                | 04 - 70                   |  |  |
| A | 3 - 4                        | generator winding                             | 469 ÷ 540              | 126 ÷ 147                | 64 ÷ 73                   |  |  |
| В | 5 - 10                       | Stator winding<br>(all field)                 | 1.0 ÷ 2.2              | 1.0 ÷ 3.0                | 1.0 ÷ 2.0                 |  |  |
| С | 6 - 7                        | Thermo-protection<br>(cut - off)              | 0                      | 0                        | 0                         |  |  |
| D | 8 - 9                        | Rotor winding                                 | 1.5 ÷ 3.0              | 1.5 ÷ 3.0                | 1.5 ÷ 3.0                 |  |  |
| Е | 1 - 10                       | Stator winding<br>(half field,<br>terminal 1) | 0.5 ÷ 1.0              | 0.5 ÷ 1.5                | 0.5 ÷ 1.0                 |  |  |

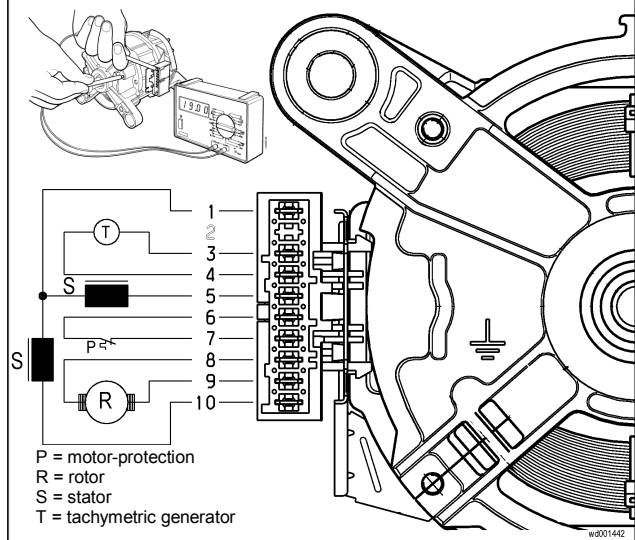

Note: while controlling rotor winding, you have to measure all the section by rotating the shaft very slowly and check if there are any short-circuits between the visible bars. Check also the wear state of brushes.

9.1

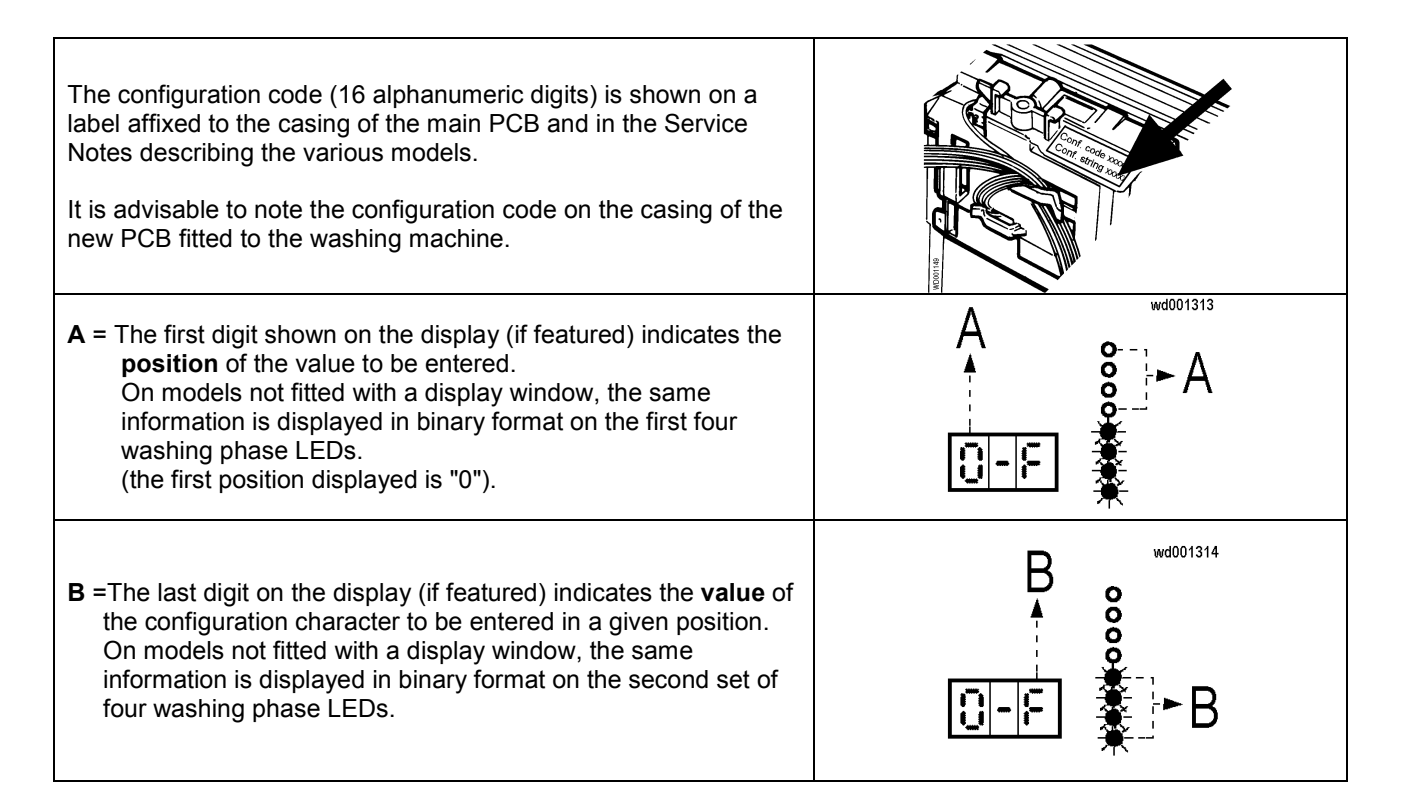

#### **EXAMPLES OF CONFIGURATION CODE**

#### Configuration code: A2A7808080E691F2

| VALUE:    | Α            | 2            | Α            | 7            | 8            | 0            | 8            | 0            | 8            | 0            | Ε            | 6            | 9            | 1            | F            | 2            |
|-----------|--------------|--------------|--------------|--------------|--------------|--------------|--------------|--------------|--------------|--------------|--------------|--------------|--------------|--------------|--------------|--------------|
|           | $\downarrow$ | $\downarrow$ | $\downarrow$ | $\downarrow$ | $\downarrow$ | $\downarrow$ | $\downarrow$ | $\downarrow$ | $\downarrow$ | $\downarrow$ | $\downarrow$ | $\downarrow$ | $\downarrow$ | $\downarrow$ | $\downarrow$ | $\downarrow$ |
|           |              |              |              |              |              |              |              |              |              |              | (A)          | (B)          | (C)          | (D)          | (E)          | (F)          |
| POSITION: | 0            | 1            | 2            | 3            | 4            | 5            | 6            | 7            | 8            | 9            | 10           | 11           | 12           | 13           | 14           | 15           |

#### TABLE OF CYCLE PHASE LEDS

On models not featuring the display window, it is advisable, before beginning the configuration procedure, to convert the digits of the configuration code into binary format. To do this, prepare a table of the values to be entered, which will be displayed by the second group (B) of washing phase LEDs (the positions, indicated by the first group of 4 LEDs, are not modified).

|    | 0 | 1          | 2 | 3 | 4 | 5 | 6 | 7 | 8 | 9 | 10        | 11        | 12 | 13 | 14        | 15        |   |
|----|---|------------|---|---|---|---|---|---|---|---|-----------|-----------|----|----|-----------|-----------|---|
| z  |   |            |   |   |   |   |   |   |   |   | Α         | b         | С  | d  | Е         | F         |   |
| 2  | Ο | Ο          | Ο | Ο | Ο | Ο | Ο | Ο |   |   |           |           |    |    |           |           | 8 |
| SI | Ο | Ο          | Ο | Ο | • | • | • | • | Ο | Ο | Ο         | Ο         | •  | •  |           |           | 4 |
| РО | Ο | 0          |   |   | Ο | Ο | • | • | Ο | Ο | $\bullet$ | $\bullet$ | Ο  | Ο  | $\bullet$ |           | 2 |
|    | Ο | lacksquare | Ο |   | Ο |   | Ο |   | Ο |   | 0         | ۲         | Ο  |    | 0         | $\bullet$ | 1 |
|    |   |            |   |   |   |   |   |   |   |   |           |           |    |    |           |           |   |
|    |   |            |   |   |   |   |   |   |   |   |           |           |    |    |           |           |   |
| ш  | Ο | Ο          | Ο | Ο | Ο | Ο | Ο | Ο | Ο | Ο | 0         | 0         | Ο  | Ο  | 0         | Ο         | 8 |
| 2  | 0 | 0          | 0 | 0 | Ο | 0 | Ο | Ο | 0 | 0 | 0         | 0         | 0  | 0  | 0         | 0         | 4 |
| ₹  | Ο | 0          | Ο | Ο | Ο | Ο | Ο | Ο | Ο | Ο | 0         | 0         | Ο  | Ο  | 0         | 0         | 2 |
|    | Ō | 0          | O | O | O | O | O | Ο | O | Ο | Ο         | O         | Ο  | Ο  | Ο         | Ο         | 1 |

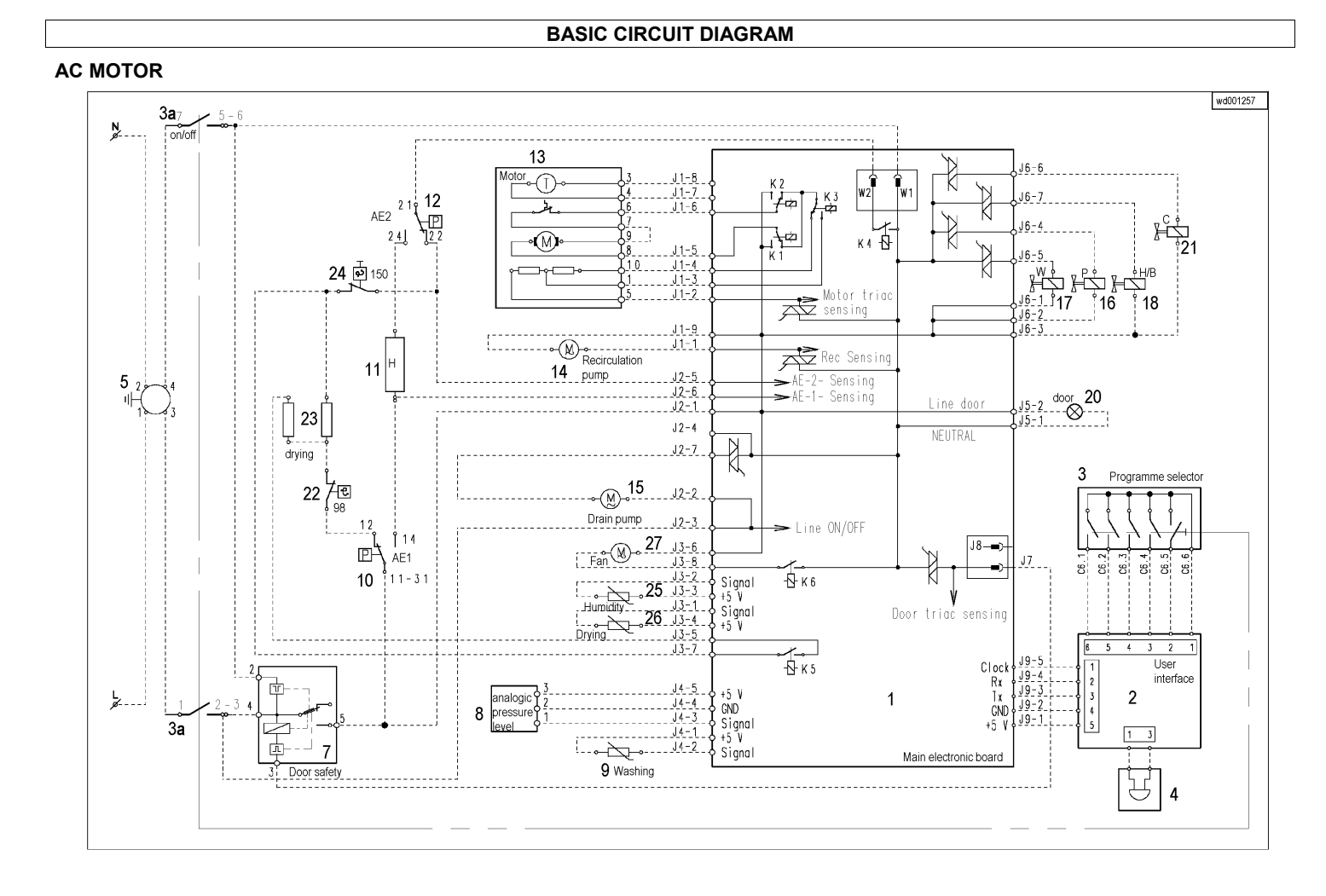

SSD-P APdV, EB, HD 01/05

11.1

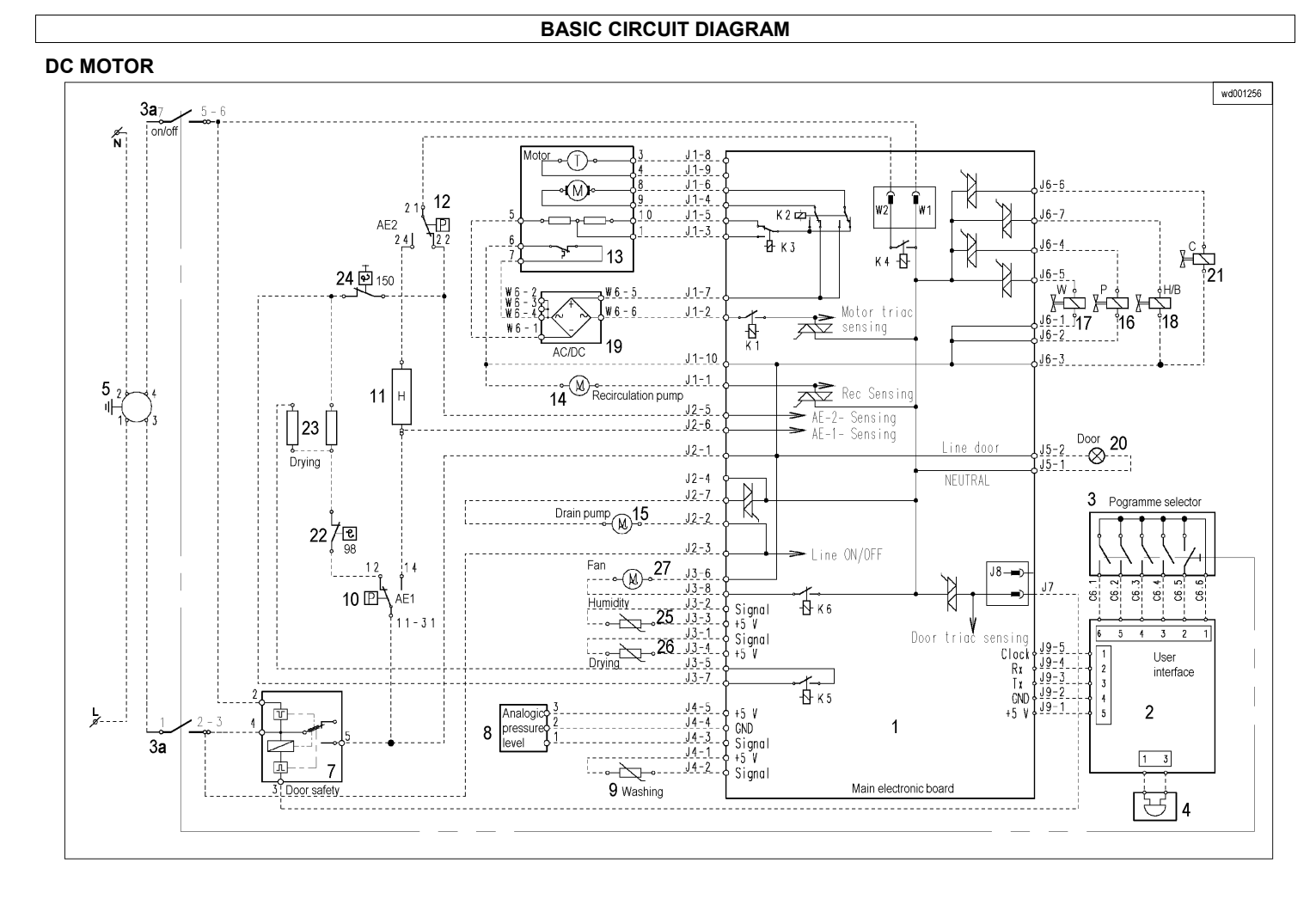

SSD-P APdV, EB, HD 01/05

11.2

## **BASIC CIRCUIT DIAGRAM**

#### Key to circuit diagram

## 1. Main PCB 2. User interface

- 3. Programme selector 3a. ON/OFF (programme selector)
- 4. Buzzer (certain models only)
- 5. Anti-interference filter
- 7. Door interlock
- 8. Electronic pressure switch
- 9. NTC temperature sensor (washing)
- 10. Anti-boiling pressure switch 1
- 11. Heating element (washing)
- 12. Anti-boiling pressure switch 2
- 13. Motor
- 14. Recirculation pump (Jetsystem models)
- 15. Drain pump
- 16. Pre-wash solenoid
- 17. Wash solenoid
- 18. Bleach solenoid or hot water solenoid (certain models only)
- 19. AC/DC converter (certain models only)
- 20. Door lamp

#### Washer/dryers only

- 21. Condensation solenoid
- 22. Safety thermostat

- Safety thermostat
  Heating element (drying)
  Manual-reset safety thermostat
  NTC temperature sensor (drying time control)
  NTC temperature sensor (drying)
- 27. Fan motor

11.3

#### MAIN ELECTRONIC BOARD CONNECTORS

#### Washing machines and washer dryers with alternate current motor

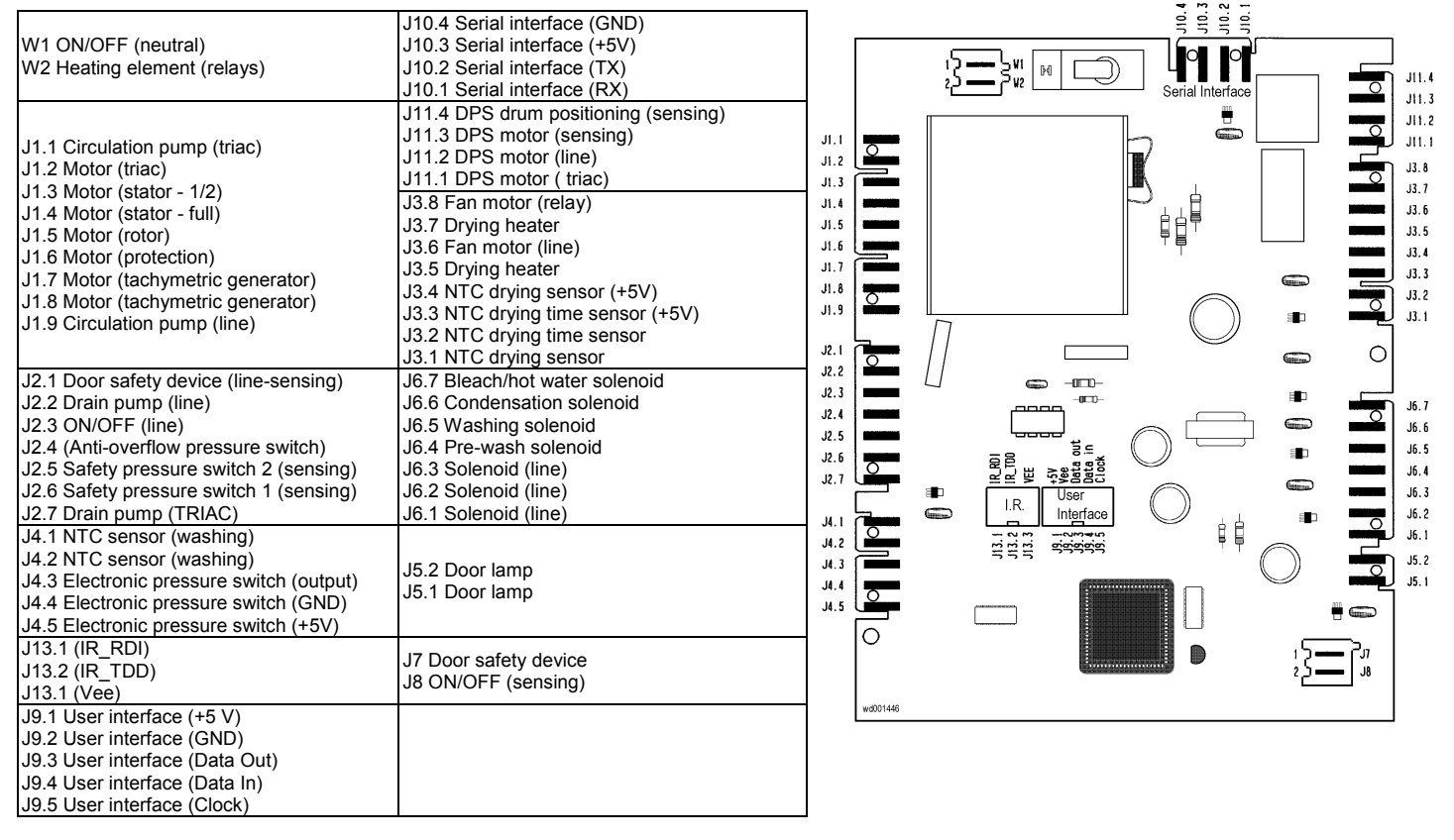

N.B. Modules for washing machines do not have J3 connector.

SSD-P APdV, EB, HD 01/05

12.1

#### MAIN ELECTRONIC BOARD CONNECTORS

#### Washing machines and washer dryers with direct current motor (through AC/DC converter)

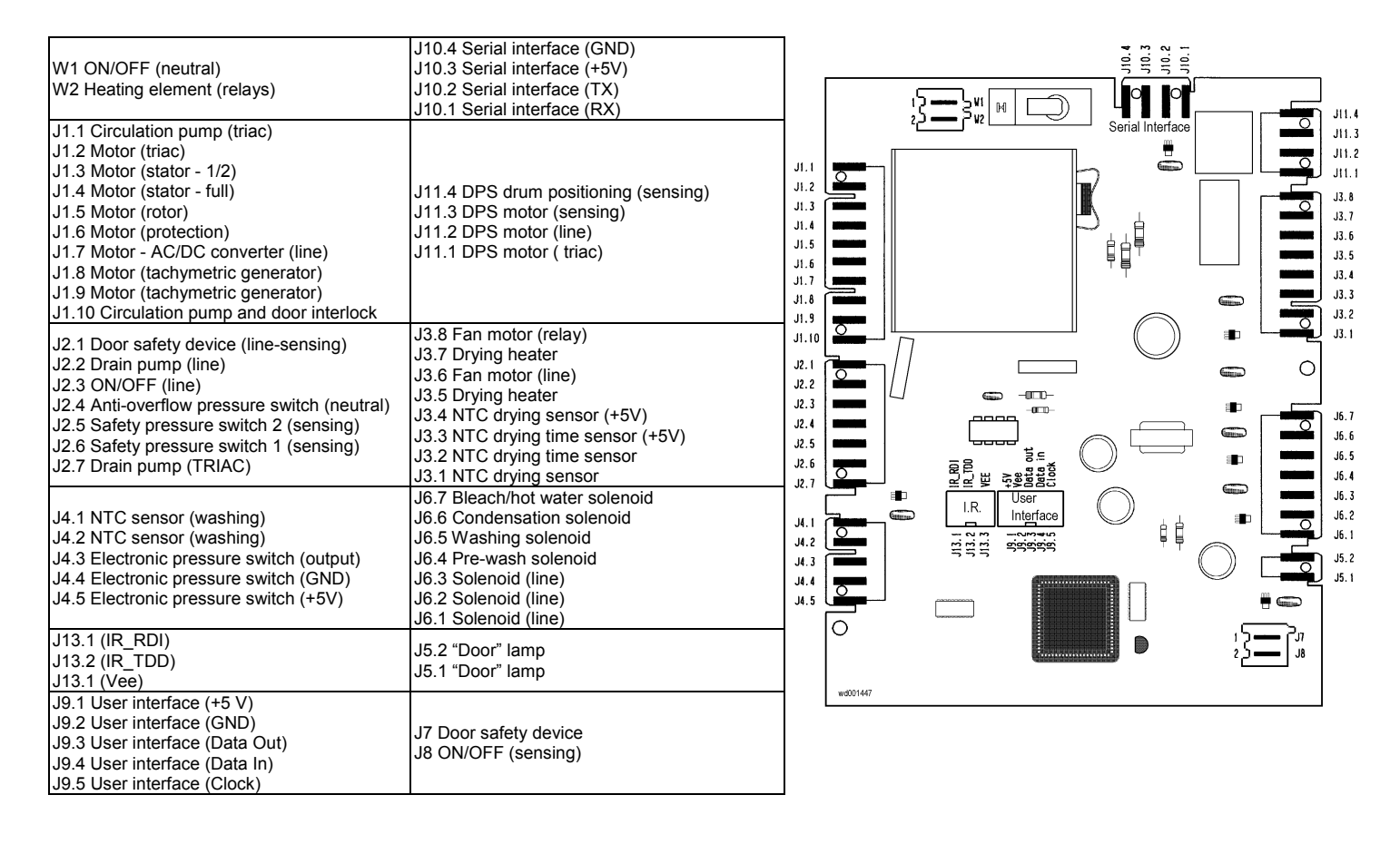

SSD-P APdV, EB, HD 01/05

12.2

#### MAIN ELECTRONIC BOARD CONNECTORS

#### J10.4 J10.3 J10.2 J10.2 rial Interface Ganna ¥ 2 1 1 ≍ J10.4 Serial interface (GND) ليرينك Ginter W1 ON/OFF (neutral) J10.3 Serial interface (+5V) J10.2 Serial interface (TX) W2 Heating element (relays) J10.1 Serial interface (RX) J1.1 È J1.1 Circulation pump (triac) J1.2 J1.2 Motor (triac) J1.3 J1.4 J1.3 Motor (stator - 1/2) J1.5 J1.4 Motor (stator - full) J1.6 ė⁰© J1.5 Motor (rotor) J1.7 J1.6 Motor (protection) J1.8 J1.7 Motor (tachymetric generator) J1.9 J1.8 Motor (tachymetric generator) J2. 1 J1.9 Circulation pump (line) J2.2 ţţ 0 J2.1 Door safety device (line-sensing) J6.7 Bleach/hot water solenoid -0000-6 J2.3 J6.7 J2.2 Drain pump (line) J6.6 (Condensation solenoid) J2.4 J6.6 ÊÊ J2.3 ON/OFF (line) J6.5 Washing solenoid J2.5 -000-Gina J6.5 J2.4 Anti-overflow pressure switch J6.4 Pre-wash solenoid J2.6 J6.4 -0000-Gina J2.5 Safety pressure switch 2 (sensing) J2.6 Safety pressure switch 1 (sensing) J6.3 Solenoid (line) J2.7 J6.3 J6.2 Solenoid (line) J6.2 -0000-J6.1 J2.7 Drain pump (TRIAC) J6.1 Solenoid (line) -000-J5.2 "Door" lamp J5.1 "Door" lamp J5.2 J5. 1 J7 Door safety device J8 ON/OFF (sensing) J4.1 NTC sensor (washing) J4.2 NTC sensor (washing) 6 J4. ' J4.3 Electronic pressure switch (output) J9.5 User interface (Clock) J4.2 J4.4 Electronic pressure switch (GND) J9.4 User interface (Data In) J4.3 J4.5 Electronic pressure switch (+5V) J9.3 User interface (Data Out) J4.4 J9.2 User interface (GND) J4.5 J9.1 User interface (+5 V) 0 ģ

#### Washing machines with first version electronic board (bigger size than the current board)

SSD-P APdV, EB, HD 01/05

12.3

#### **BURNING MARKS ON MAIN ELECTRONIC BOARD**

In case of burning marks on main electronic board, check that the fault has not been caused by another electric component (short-circuits, poor insulation, water leakage). Use the following pictures to identify, on the basis of the burnt area, the component that could have caused the problem. The type of board represented is the one with the most components (washer-dryers with DC motor); other boards are lacking in some components.

#### FRONT

- 1. Analogic pressure switch area
- 2. NTC sensor (washing) area
- Drain pump area User interface area 3.
- 4.
- 5. Power supply area
- 6. Motor area
- 7. Recirculation pump area
- 8. Heating elements area
- Door safety interlock area 9.
- 10. Water inlet valves area 11. Drying area (for washerdryers only)

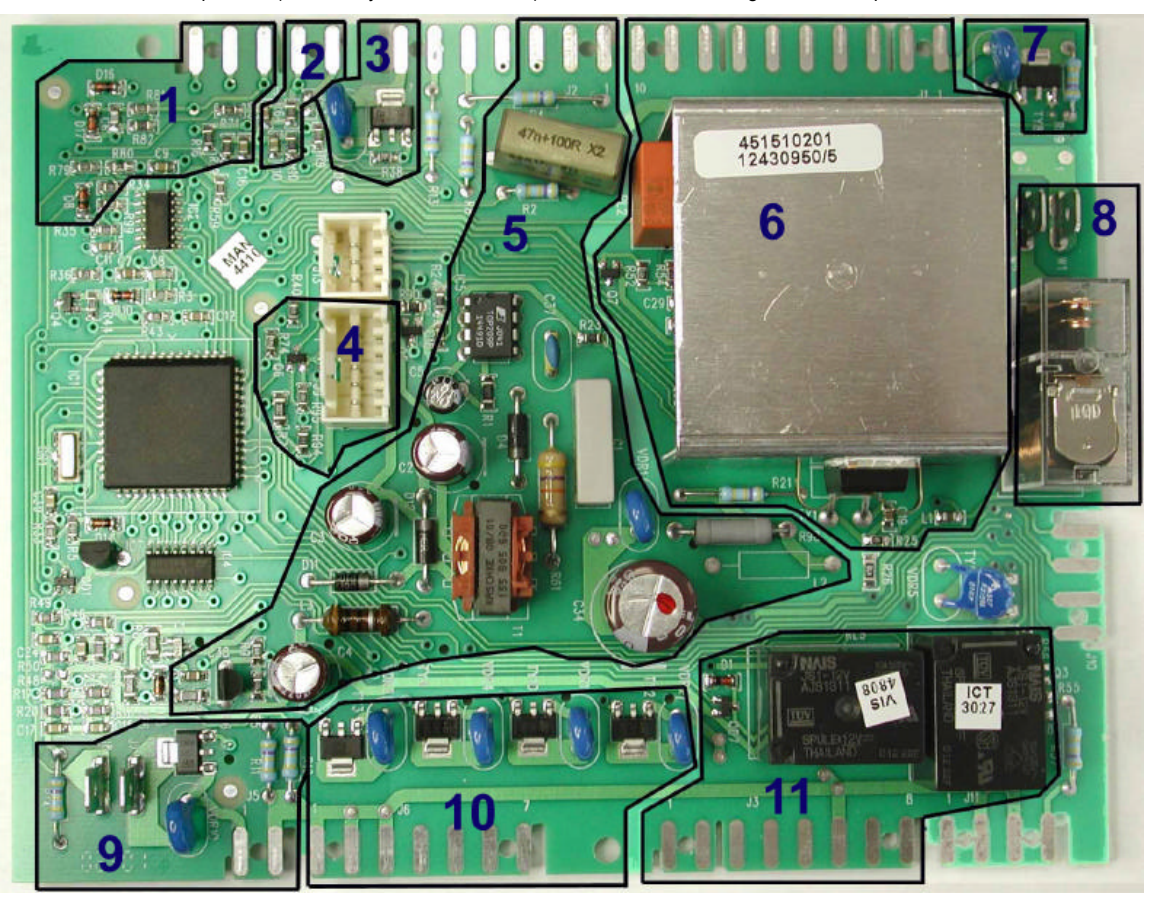

SSD-P APdV, EB, HD 01/05

13.1

#### **BURNING MARKS ON MAIN ELECTRONIC BOARD**

#### REAR

- 1. Analogic pressure switch area NTC sensor (washing) area
- 2. 3.
- Drain pump area
- 4. User interface area 5.
- 6. 7. 8.
- Power supply area Motor area Recirculation pump area Heating elements area
- Door safety interlock area 9.
- 10. Water inlet valves area
- Drying area (for washer-dryers only)

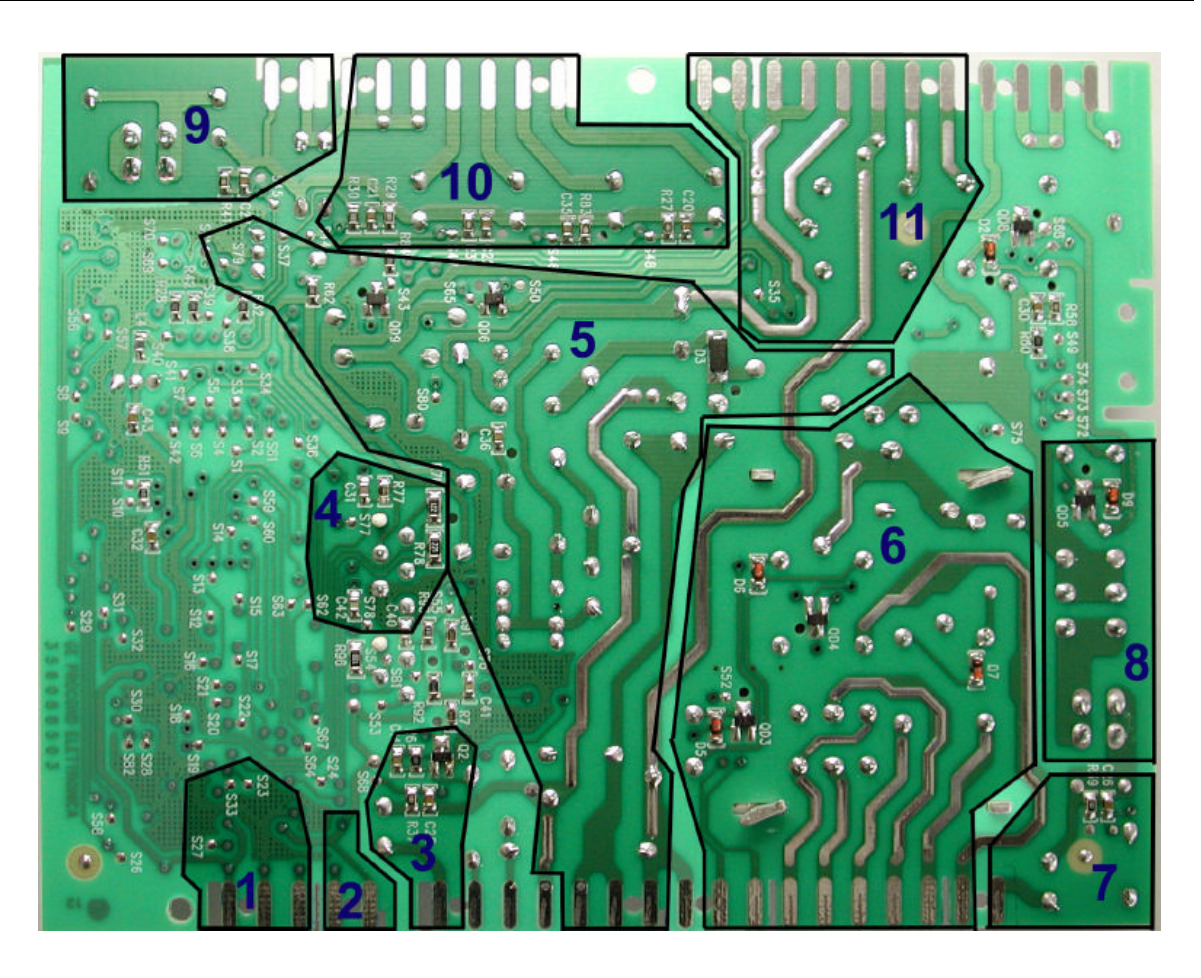

SSD-P APdV, EB, HD 01/05

13.2

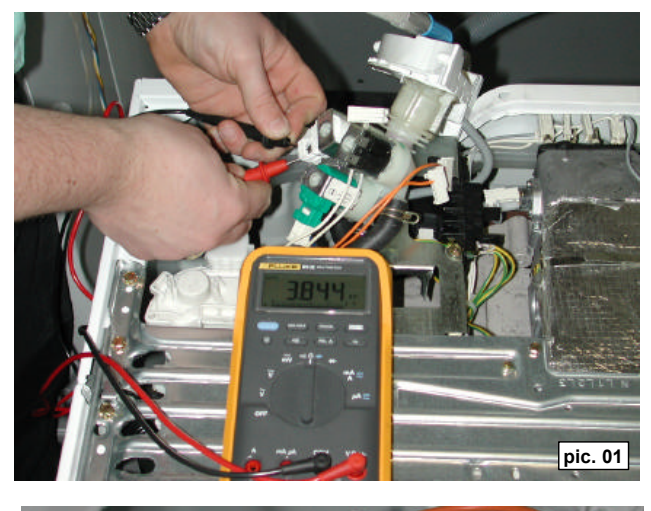

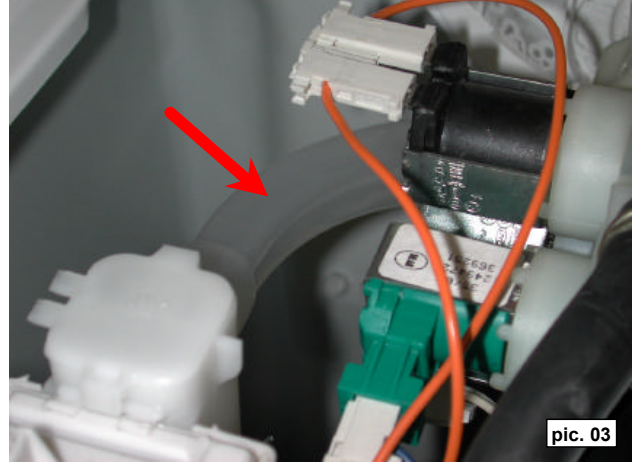

SSD-P APdV, EB, HD 01/05

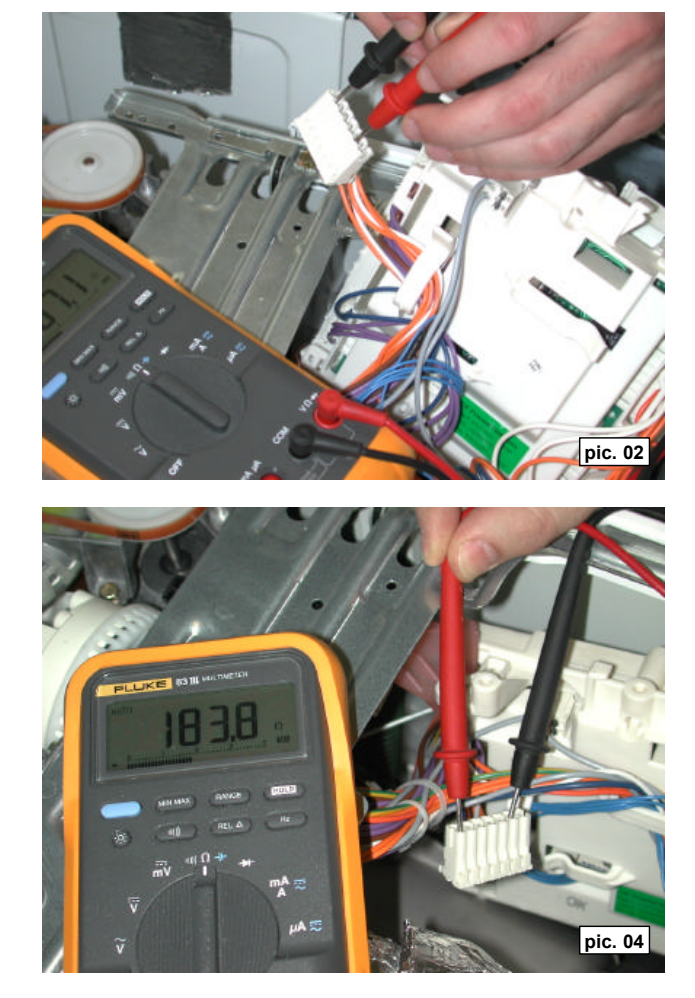

14.1

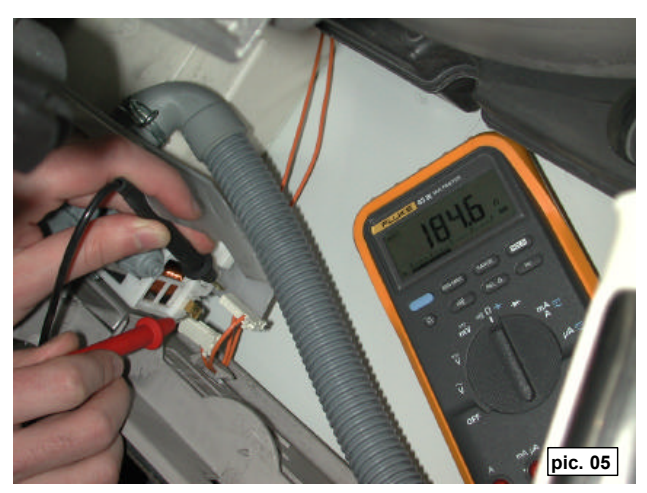

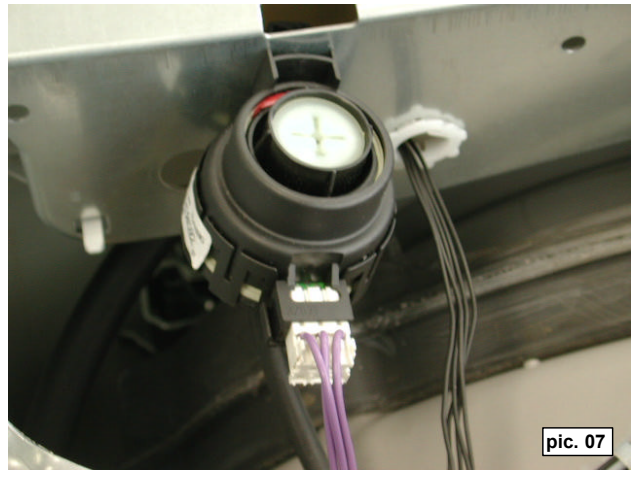

SSD-P APdV, EB, HD 01/05

14.2

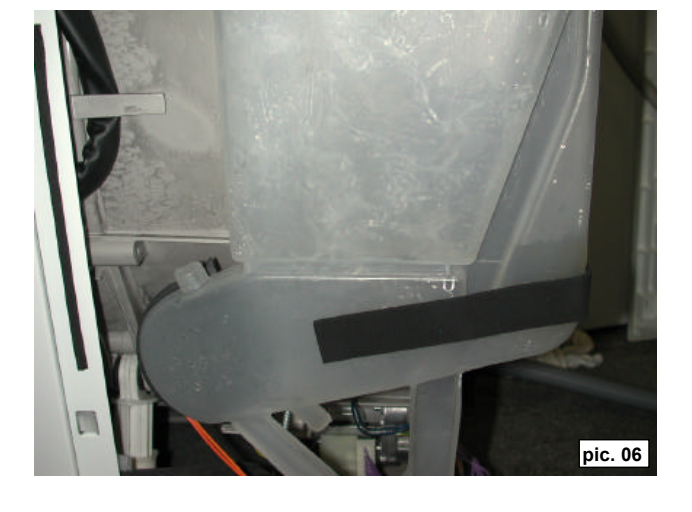

pic. 08a

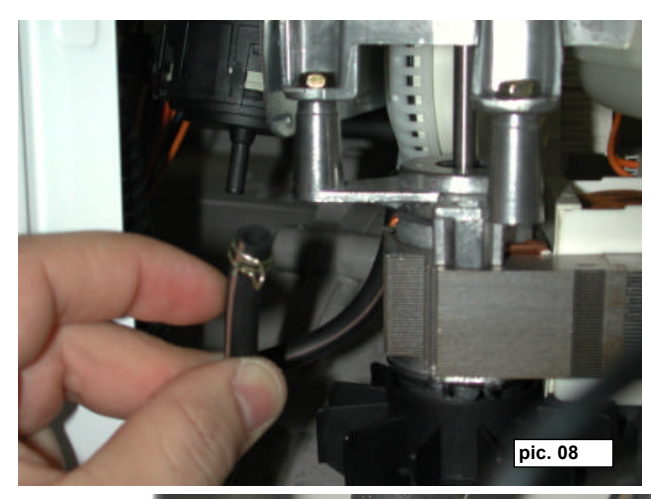

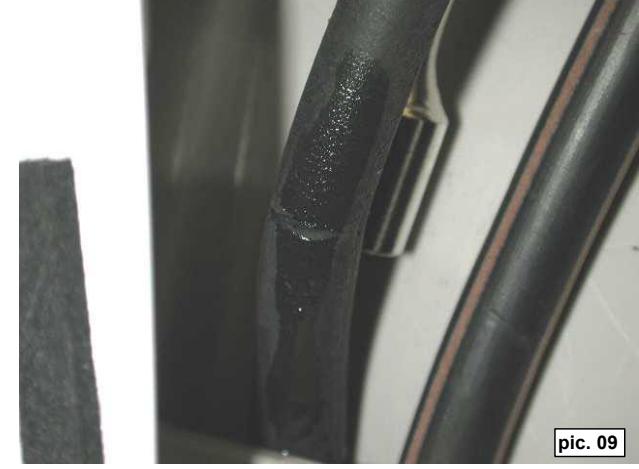

SSD-P APdV, EB, HD 01/05

14.3

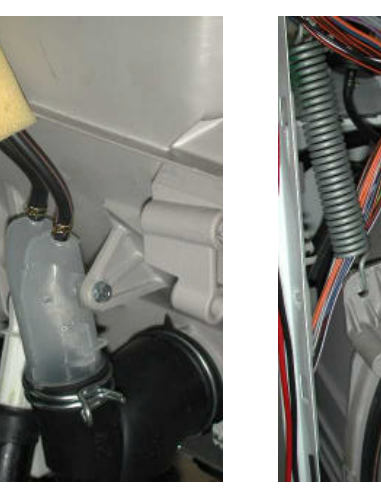

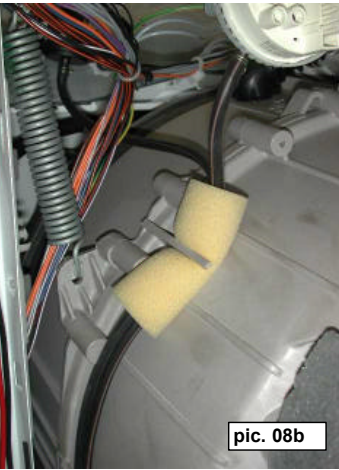

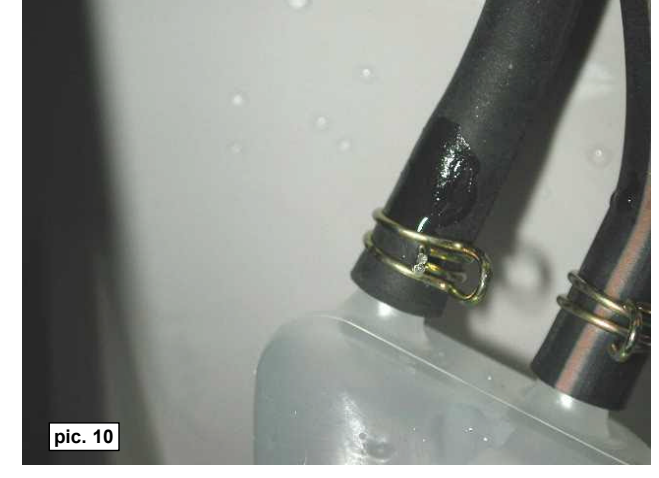

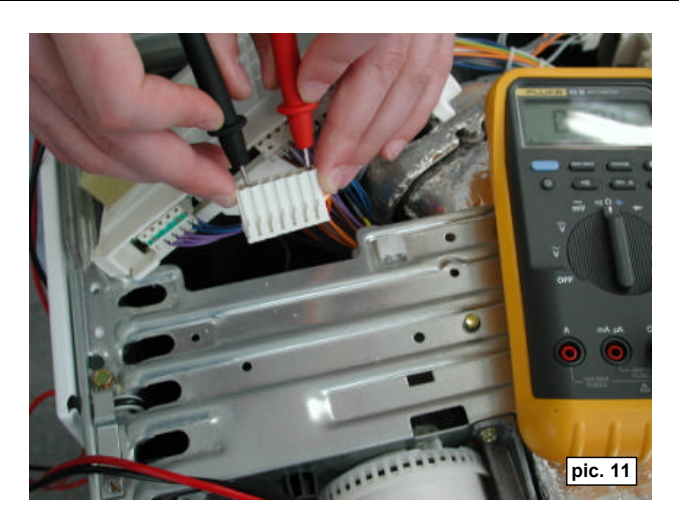

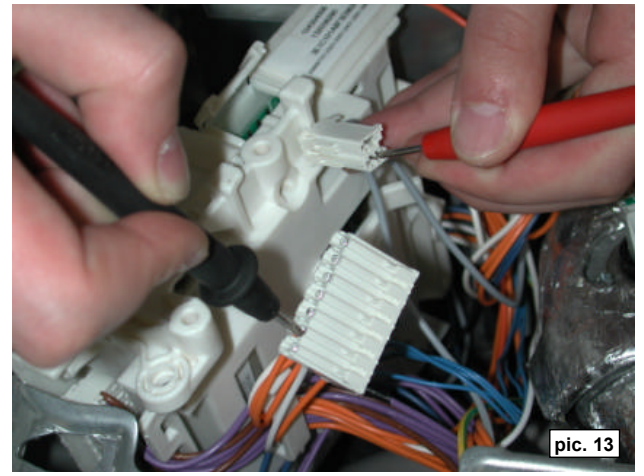

SSD-P APdV, EB, HD 01/05

14.4

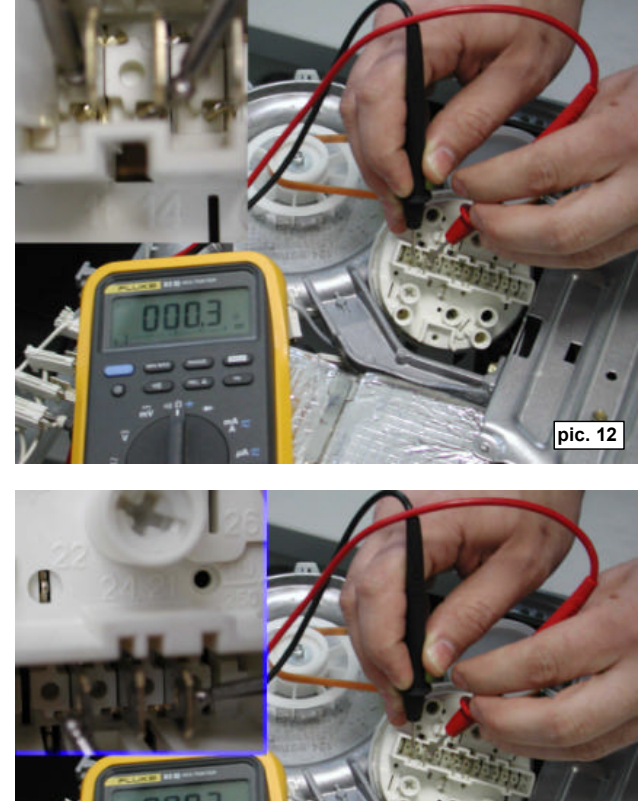

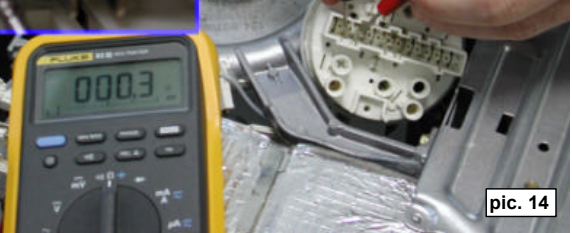

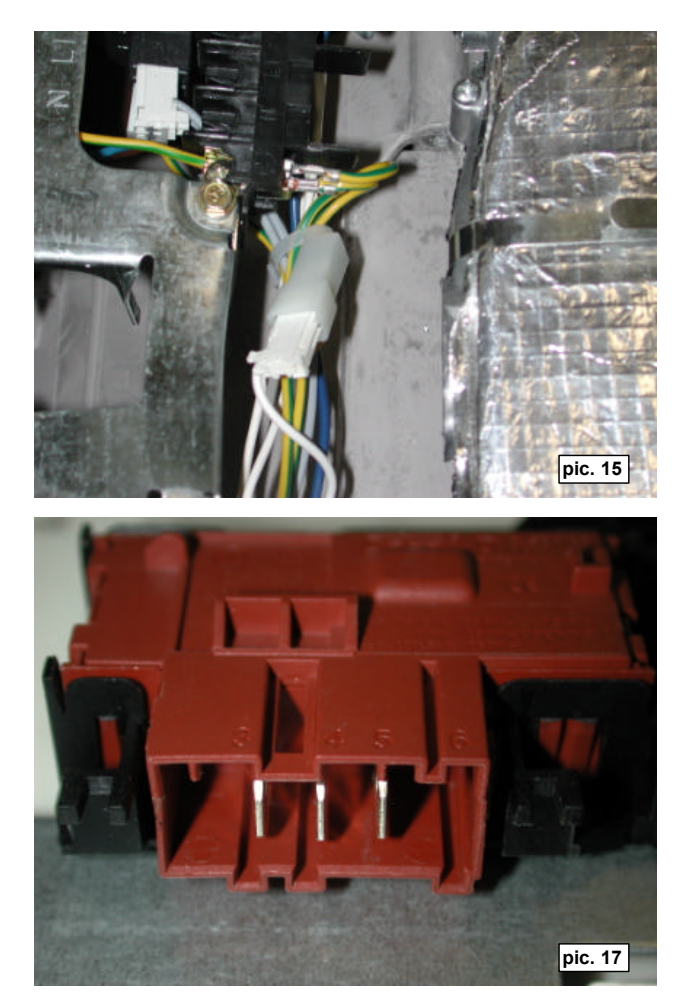

SSD-P APdV, EB, HD 01/05

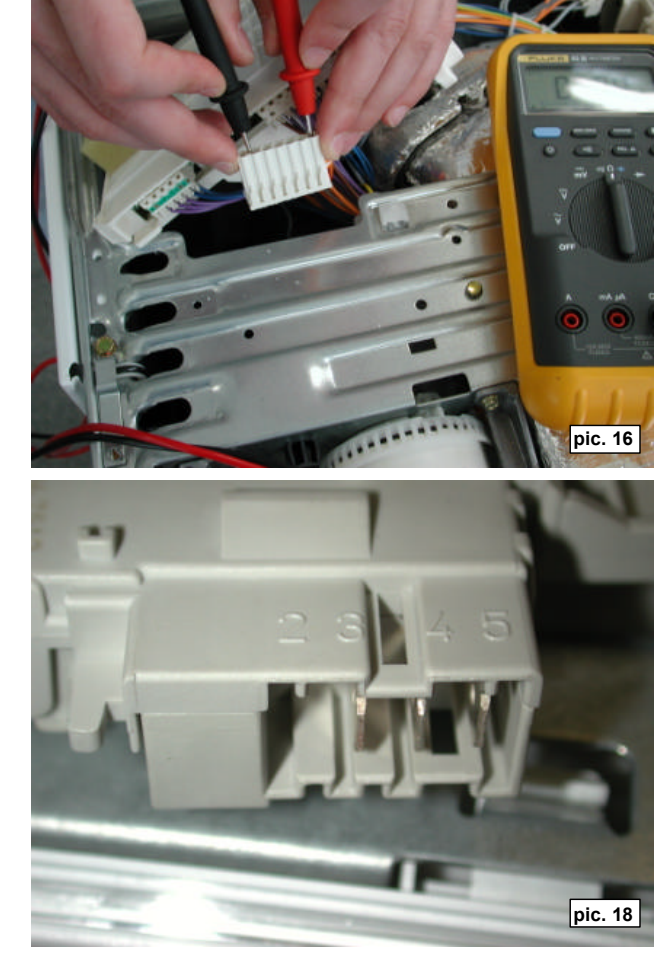

14.5

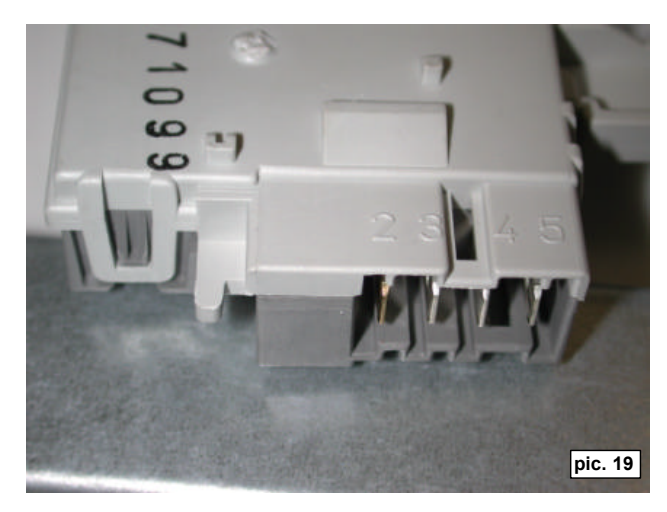

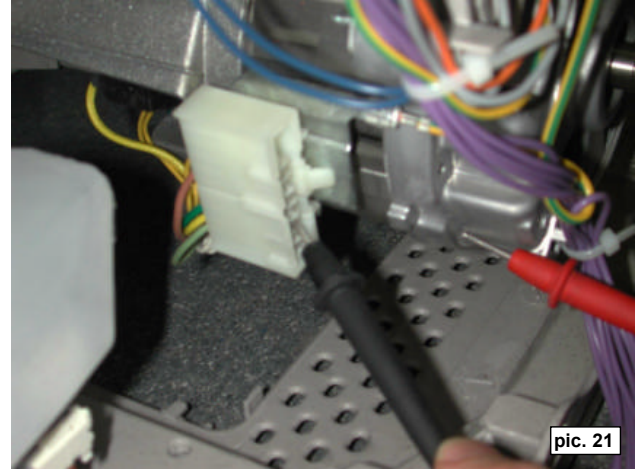

SSD-P APdV, EB, HD 01/05

14.6

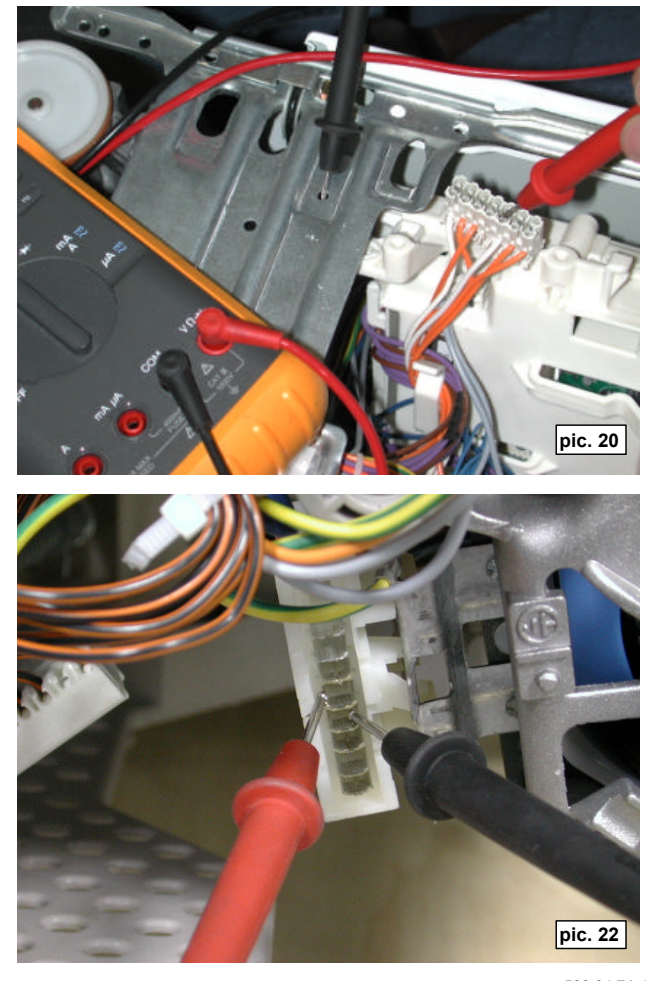

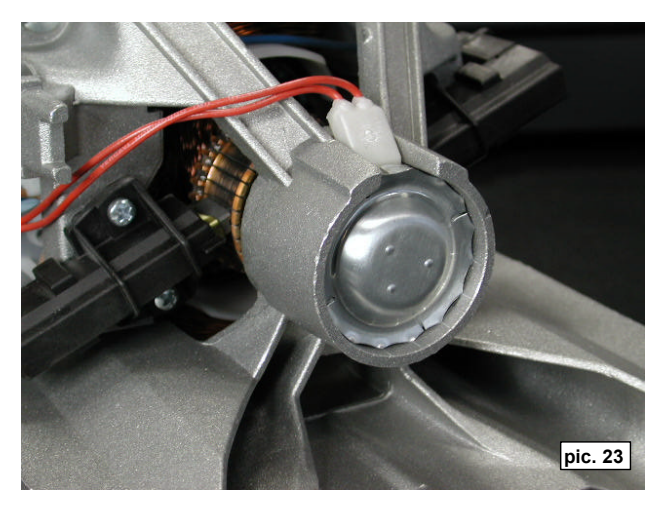

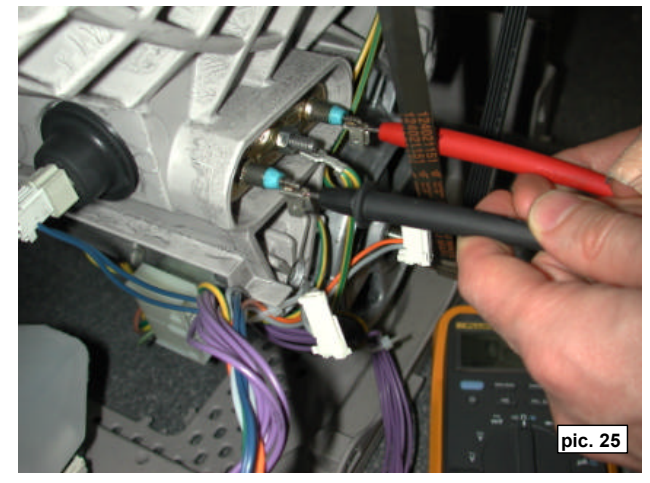

SSD-P APdV, EB, HD 01/05

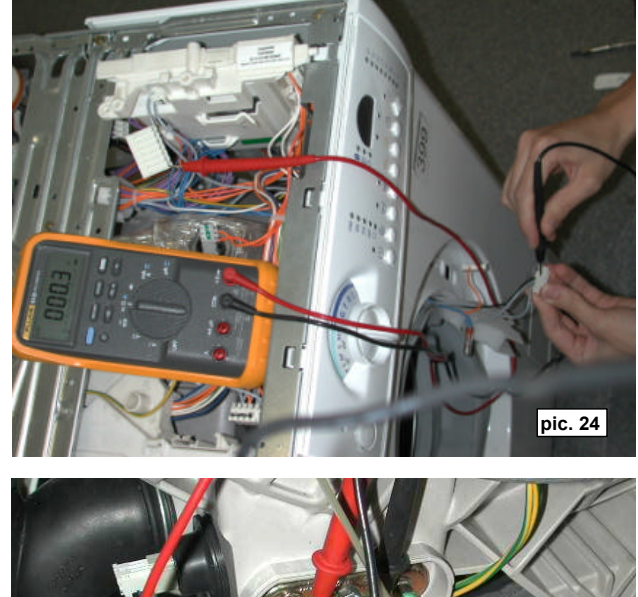

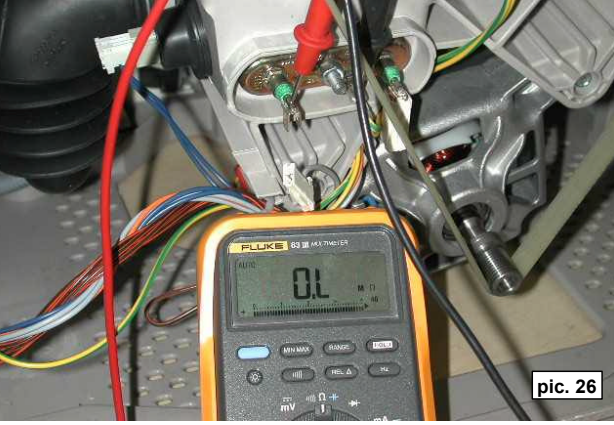

14.7

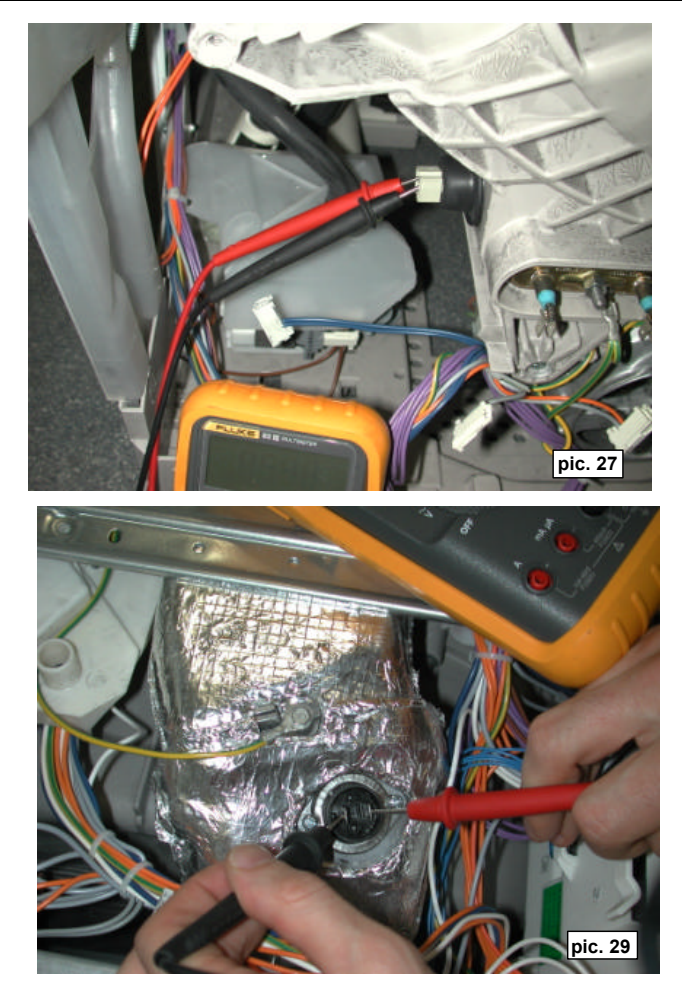

SSD-P APdV, EB, HD 01/05

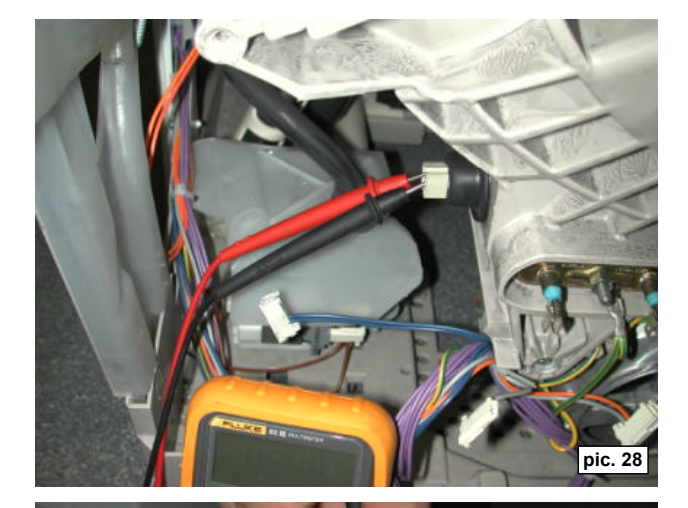

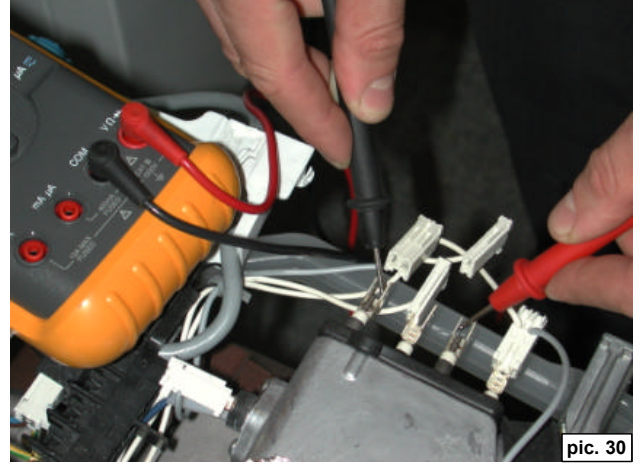

599 34 71-47

14.8

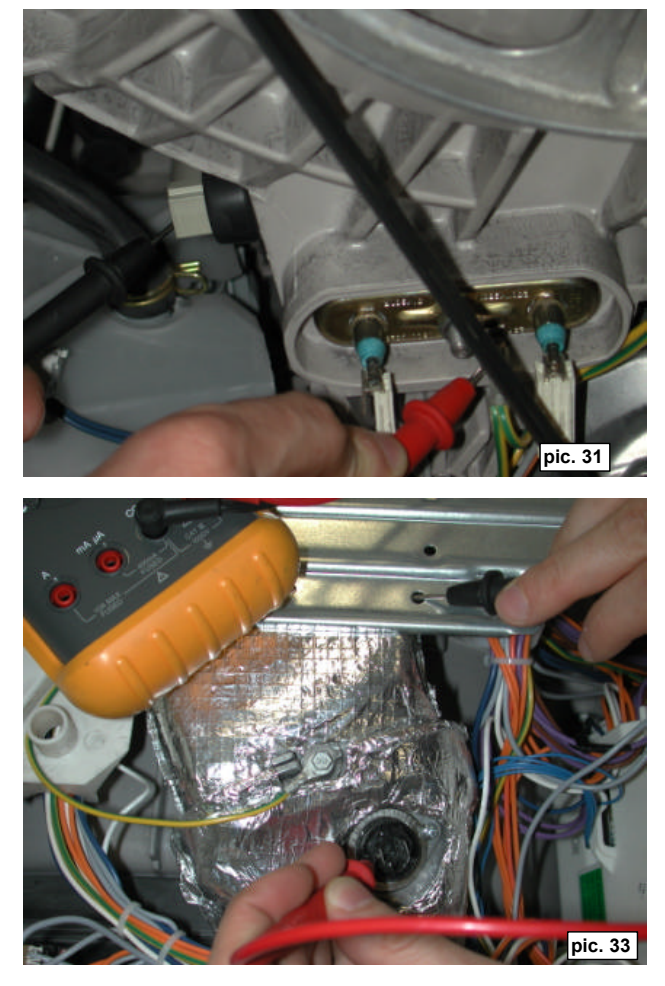

SSD-P APdV, EB, HD 01/05

14.9

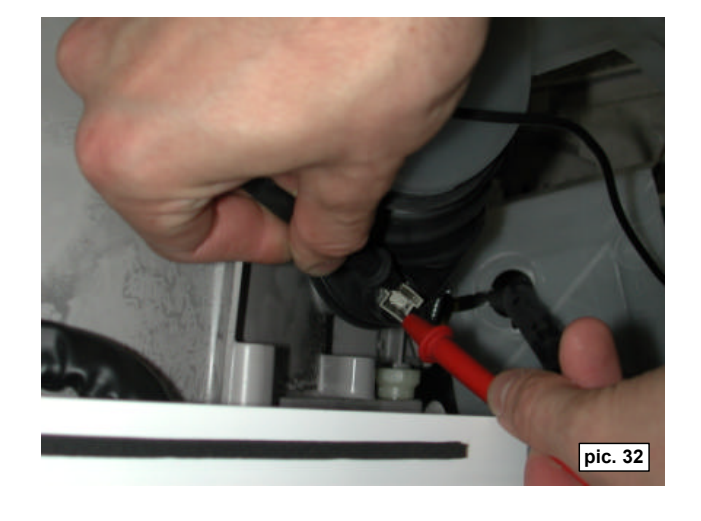
## PICTURES LINKED TO FAULT FINDING

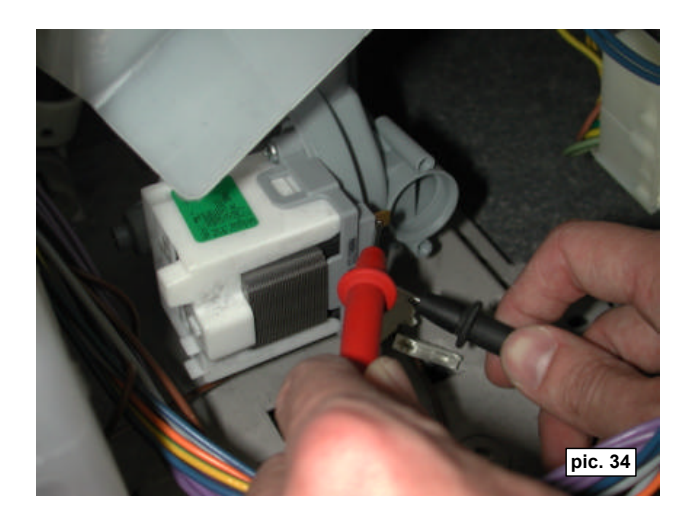

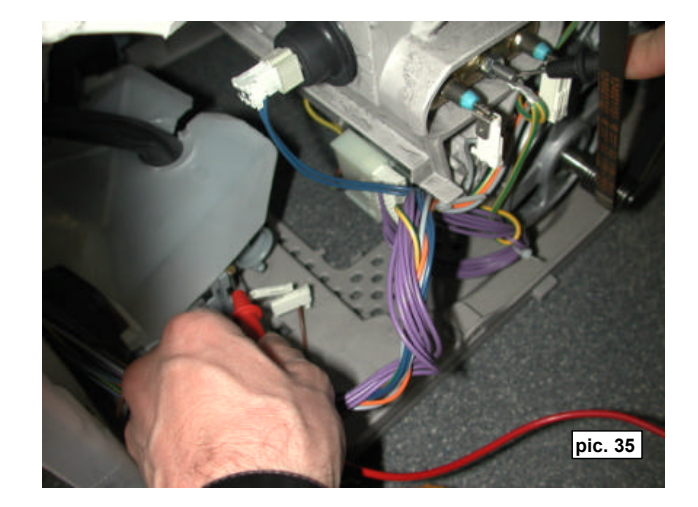

SSD-P APdV, EB, HD 01/05

14.10

599 34 71-47

| NOTES |  |
|-------|--|
|       |  |
|       |  |
|       |  |
|       |  |
|       |  |
|       |  |
|       |  |
|       |  |
|       |  |
|       |  |
|       |  |
|       |  |
|       |  |
|       |  |
|       |  |
|       |  |
|       |  |
|       |  |
|       |  |
|       |  |
|       |  |
|       |  |
|       |  |
|       |  |
|       |  |
|       |  |
|       |  |

SSD-P APdV, EB, HD 01/05

14.11

599 34 71-47